# MODUL PETUNJUK

## SIE AKADEMIK

SISTEM INFORMASI EKSEKUTIF AKADEMIK

### SISTEM INFORMASI EKSEKUTIF AKADEMIK

FATONI, MUHAMMAD BUNYAMIN, DARIUS ANTONI & EDI SUPRATMAN

## MODUL PETUNJUK SIE AKADEMIK

## Sistem Informasi Eksekutif Akademik

Modul Petunjuk Sistem Informasi Eksekutif Akademik Perguruan Tinggi

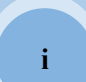

#### KATA PENGANTAR

Puji syukur kehadirat Allah SWT yang telah melimpahkan rahmat-Nya kepada penulis sehingga penulis dapat menyelesaikan modul petunjuk sistem informasi eksekutif akademik. Modul ini disusun sebagai pedoman dalam menjalankan sistem informasi eksekutif akademik perguruan tinggi.

Penulis merasa masih banyak sekali kekurangan dalam penyusunan modul petunjuk sistem informasi eksekutif akademik ini. Kritik, saran dan koreksi sangat diharapkan untuk perbaikan. Akhirnya penulis juga mengucapkan terima kasih kepada semua pihak yang tidak dapat penulis sebutkan satu persatu, yang telah membantu penyusunan modul petunjuk sistem ini. Segala saran, kritik, dan pertanyaan dapat dikirimkan melalui email atau disampaikan langsung kepada penulis.

Palembang, Oktober 2018

Fatoni

#### DAFTAR ISI

#### Halaman

| 1.  | Pendahuluan                             | 1  |
|-----|-----------------------------------------|----|
| 2.  | Alur Proses SIE Akademik                | 1  |
| 3.  | Persiapan Data                          | 3  |
| 4.  | User (Pengguna)                         | 4  |
| 5.  | Persiapan Registrasi/Generate Data Awal | 4  |
| 6.  | Cara Masuk ke SIE Akademik              | 4  |
| 7.  | Membuat Pengguna dan Group <i>User</i>  | 6  |
| 8.  | Cara Keluar dari SIE Akademik           | 8  |
| 9.  | Menu Home                               | 8  |
| 10. | Menu Lulusan                            | 30 |
| 11. | Menu PMB                                | 45 |
| 12. | Menu Keuangan                           | 46 |
| 13. | Dokumen Mapping Table                   | 47 |
| 14. | Listing Program                         | 54 |

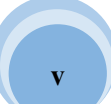

#### 1. Pendahuluan

Sistem Informasi Eksekutif (SIE) merupakan suatu sistem komputasi yang banyak dipergunakan oleh seorang eksekutif suatu organisasi dalam menganalisa suatu permasalahan dengan tepat dan mendeteksi kecenderungan indikator penting suatu manajemen. SIE merupakan salah satu tipe sistem informasi berbasis komputer yang ditujukan untuk memfasilitasi kebutuhan informasi yang berkaitan dengan tercapainya tujuan suatu organisasi bagi seorang eksekutif. Dengan SIE, seorang eksekutif dapat melakukan pengidentifikasian isu-isu strategis dan mengeksplorasi informasi untuk menemukan akar permasalahan dari isu-isu tersebut. Penggunaan SIE didasarkan pada beberapa hal diantaranya perbedaan tugas tanggung jawab, dan kebutuhan informasi antara seorang eksekutif dengan bawahannya.

Sistem informasi eksekutif pada perguruan tinggi membantu dalam memfasilitasi kebutuhan pihak manajemen dan eksekutif perguruan tinggi dalam menentukan kebijakan-kebijakan dalam pencapaian tujuan perguruan tinggi yang berhubungan dengan bisnis akademik di perguruan tinggi berdasarkan informasi strategis. Kebutuhan utama informasi strategis di perguruan tinggi adalah informasi kegiatan operasional akademik perkuliahan, informasi mahasiswa baru/PMB, informasi lulusan wisuda dan alumni serta informasi keuangan perguruan tinggi. Informasi untuk eksekutif disajikan dalam bentuk tabel laporan, rekapitulasi dan dalam bentuk grafik perperiode, persemseter akademik ganjil dan genap, perprogram studi, perstatus mahasiswa dan Informasi ini akan memfasilitasi kebutuhan informasi seorang eksekutif perguruan tinggi yang berkaitan dengan pencapaian tujuan perguruan.

Penyusunan buku petunjuk penggunaan SIE ini dimaksudkan sebagai panduan untuk menggunakan dan mengelola sistem informasi eksekutif yang ada di Perguruan Tinggi.

#### 2. Alur Proses SIE Akademik

Sumber data eksekutif pada SIE akademik berasal dari data server FEEDER PDDIKTI perguruan tinggi melalui aplikasi *web service*. Pada web service hubungan antara server SIE akademik dan server FEEDER PDDIKTI perguruan tinggi tidak terjadi secara

langsung. Dalam rangka identifikasi dan perancangan sumber data pada sistem, gambar berikut ini menjelaskan alur proses pada SIE akademik.

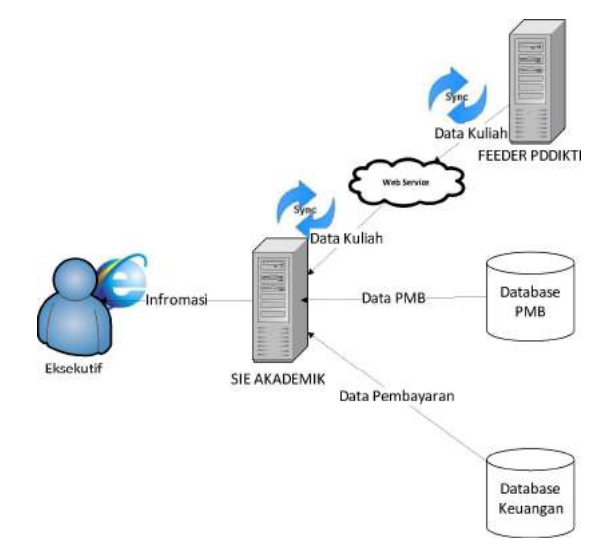

Gambar 1. Alur Proses SIE Akademik PT

Hubungan antara server dijembatani oleh file web service dalam format tertentu. Sehingga akses terhadap database akan ditangani tidak secara langsung oleh server, melainkan melalui perantara yang disebut sebagai web service. Peran dari web service ini akan mempermudah distribusi sekaligus integrasi database antar server sekaligus. Selanjutnya proses sinkronisasi data antara data yang ada pada server SIE akademik dan server FEEDER PDDIKTI perguruan tinggi. Misalkan saat proses sinkronisasi data mahasiswa yang ada di server SIE akademik disinkronisasikan dengan data mahasiswa yang ada di server SIE akademik akan sama dengan data mahasiswa yang dimiliki server FEEDER.

Adapun data pada FEEDER PDDIKTI ini berisi data-data perkuliahan seperti data mahasiswa, data registrasi atau pencatatatan riwayat mahasiswa, data semester, data program studi, data kurikulum yang berisi data deskripsi mata pelajaran atau mata kuliah perguruan tinggi, data kuliah mahasiswa, data nilai, data dosen, data registrasi penugasan dosen di perguruan tinggi pertahun ajaran, data kelas kuliah, data mata kuliah, data mata kuliah kurikulum dan data kelulusan. Tidak semua data pada server FEEDER PDDIKTI ini di ambil, untuk data-data yang sesuai dengan kebutuhan informasi untuk eksekutif perguruan tinggi saja yang digunakan.

Sumber data eksekutif selanjutnya berasal dari data internal sistem perguruan tinggi yaitu data penerimaan mahasiswa baru/PMB untuk laporan dan rekapitulasi calon mahasiswa dan data keuangan yang berisi informasi dan jenis pembayaran mahasiswa. Informasi bagi eksekutif perguruan tinggi terbagi dalam 3 kategori utama yaitu informasi yang berhubungan dengan informasi operasional akademik, lulusan, PMB, dan informasi keuangan perguruan tinggi.

#### 3. Persiapan Data

Konsep data dan informasi pada alur proses SIE akademik digambarkan dalam bentuk *flow chart* SIE akademik seperti pada gambar dibawah ini.

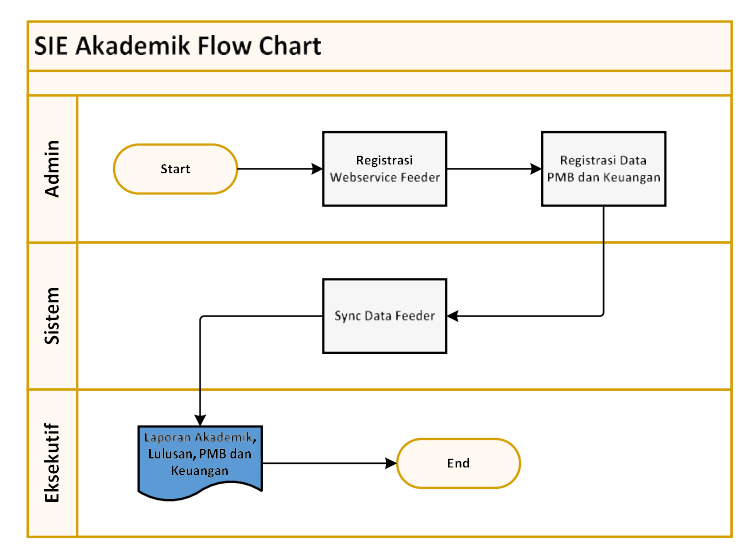

Gambar 2. Flowchart SIE Akademik PT

Konsep data dan informasi pada alur proses flowchart diatas, admin sistem akan meregistrasi data kuliah berdasarkan data pada server FEEDER PDDIKTI perguruan tinggi melalui aplikasi *web service*. Selanjutnya admin sistem akan meregistrasi data PMB berdasarkan database PMB dan meregistrasi data pembayaran berdasarkan database keuangan perguruan tinggi. Data-data yang sudah diregistrasi ini selanjutnya oleh SIE akademik perguruan tinggi akan disinkronisasikan dengan data FEEDER PDDIKTI perguruan tinggi. Berdasarkan data yang sudah terintegrasi eksekutif perguruan tinggi bisa meng*create* inforamasi dalam bentuk laporan dan rekapitulasi yang dibutuhkan.

#### 4. User (Pengguna)

User (Pengguna) SIE akademik, dapat dikelompokan ke dalam kategori atau level group sebagai berikut :

a. Administrator

Merupakan kategori atau level pengguna yang dapat mengatur hak akses user dan sinkronisasi/meregistrasi data akademik, lulusan, PMB dan keuangan serta dapat melihat informasi akademik, lulusan, PMB dan keuangan di dalam SIE akademik.

b. Pimpinan/Rektorat

Merupakan level pengguna yang dapat melihat informasi akademik, lulusan, PMB dan keuangan di dalam sistem SIE akademik.

c. Dekan/Kaprodi

Merupakan kategori atau level pengguna yang dapat melihat informasi akademik, lulusan dan PMB di dalam sistem SIE akademik.

#### 5. Persiapan Registrasi/Generate Data Awal

Sebelum melakukan login kesistem, administrator perguruan tinggi diharuskan melakukan persiapan-persiapan berikut:

- Login kesistem sebagai Administrator dan melakukan proses registrasi/sinkronisasi data dengan menekan tombol sinkronisasi data
- b. Tunggu sampai proses selesai

#### 6. Cara Masuk ke SIE Akademik

Masuk sistem merupakan tindakan yang dapat dilakukan oleh *user* yang berkaitan dalam menggunakan hak akses yang telah diberikan.

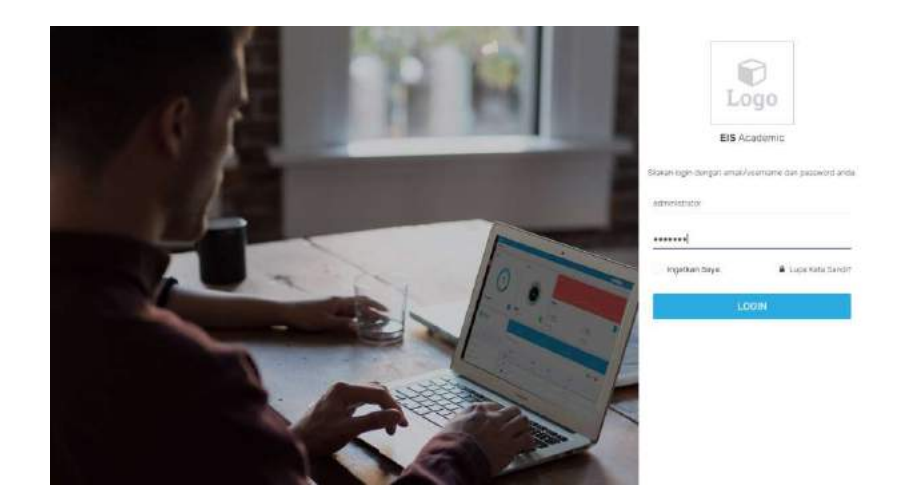

Gambar 3. Login SIA Akademik

Langkah-langkahnya :

- a. Buka web browser Anda, misal: Mozilla Firefox, Google Chrome, Safari, dll.
- b. Ketikan alamat *url-nya*, maka akan muncul tampilan seperti diatas:
- c. Masukkan email/username dan kata sandi Anda. Pastikan email/username dan sandi Anda yang Anda masukkan benar.
- d. Tekan enter atau klik tombol untuk masuk sistem.
- e. Jika email/username dan kata sandi Anda salah, maka muncul peringatan dan ulangi langkahc.
- f. Jika email/username dan kata sandi Anda lupa, tekan tombol Lupe Kata Berd? masukkan alamat email Anda untuk proses verifiksi kata sandi baru Anda.

| and the second second |                    |  |
|----------------------------------------------------------------------------------------------------|--------------------|--|
| ilakan massikkan anda, agar kanni dapat mengirim enasil untuk meroor                                                                                                    | t Kata Saudi Anda. |  |
| altoni@toria.at.it.it.                                                                                                    |                    |  |
| Kiter                                                                                                    |                    |  |
|                                                                                                    |                    |  |
|                                                                                                    |                    |  |
|                                                                                                    |                    |  |
|                                                                                                    |                    |  |
| 10 - 2021-10 - 10 - 201 <sup>0</sup>                                                                                                    |                    |  |
| Ganti Kata Sandi                                                                                                    |                    |  |
| Ganti Kata Sandi                                                                                                    |                    |  |
| Ganti Kata Sandi<br>asseriae                                                                                                    |                    |  |
| Ganti Kata Sandi<br>antentena<br>antsek Bengdig seller Hanket                                                                                                    |                    |  |
| Ganti Kata Sandi<br>20 Juni Luu<br>21 Juni 200 galag oldar Hardoot<br>21 Juni 200 galag oldar Hardoot                                                                                                    |                    |  |

Gambar 4. Lupa Kata Sandi dan Ganti Kata Sandi

g. Jika email/username dan kata sandi benar dan login sebagai administrator, maka akan

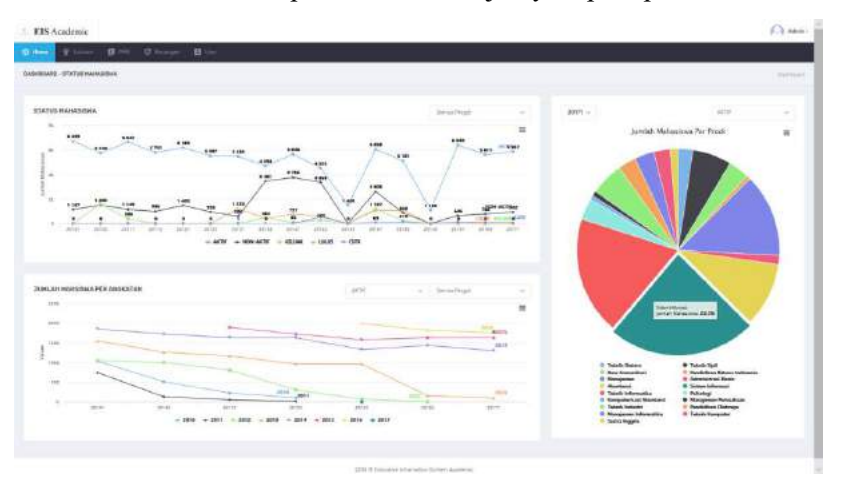

tampil halaman "Dasbord". Tampil halaman selanjutnya seperti pada Gambar berikut.

Gambar 5. Halaman Home

#### 7. Membuat Pengguna dan Group User

Untuk membuat pengguna baru dan group *user* baru atau mengupdatenya langkahlangkahnya :

- a. Masuk sistem dengan login adminitrator
- b. Pilih user

|      |                        |            |                         |                                                          |            | 100  |
|------|------------------------|------------|-------------------------|----------------------------------------------------------|------------|------|
| PENG | IUNA<br>Nerozalna INVI | Lan Xourte |                         |                                                          |            |      |
| No   | Kerna Awal             | Hana Athir | ima#                    | Smp                                                      | Status     | Rest |
| 4.   | Nojetmet               | Bungaran   | print. Käpisikalmatioon | (Allahorea)                                              | (Included) | -    |
| 4    | Faire                  | 0.04       | fato-Borsil com         | (Alexandress)                                            | E113       | -    |
| 2    | Admin                  | lation:    | arregative.com          | underen<br>Pres S<br>Grunn (201)<br>Akanieren<br>underen |            |      |
|      |                        |            |                         |                                                          |            |      |
|      |                        |            |                         |                                                          |            |      |
|      |                        |            |                         |                                                          |            |      |

c. Pilih tombol,

tampilan selanjutnya akan tampil sebagai berikut :

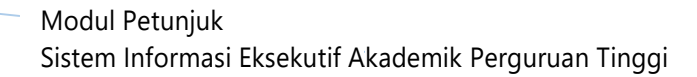

Bost Penggons bar

| EIS Academic                                             | Ol Nex         |
|----------------------------------------------------------|----------------|
| anne Siran Blanc Glande Talma                            |                |
| ANT PERSONA                                              | Sector ( 1997) |
| THE APPART HANDOF AN HIS CREAMED POWDOLING IN REALINGING |                |
| Raya Anai                                                |                |
| Ners Abr                                                 |                |
| tier Bar                                                 |                |
| ans Persuhan                                             |                |
| nd .                                                     |                |
| kor.                                                     |                |
| its band                                                 |                |
| orfinnayi Daka Sandi.                                    |                |
|                                                          | Buil Program   |

Gambar 7. Buat Pengguna Baru

- d. Isi informasi pengguna (nama awal, nama akhir, identitas, nama perusahaan, email, telepon, kata sandi dan konfirmasi kata sandi). Langkah selanjunya tekan tombol untuk menyimpan.
- e. Untuk membuat *group user* pilih tombol pada menu *user*, kemudian masukan detail group, tampilan seperti dibawah ini. Klik tobol

| 🗑 🗗 16 Academie 🛛 🕹 + 😔                                | -                | a x       |
|--------------------------------------------------------|------------------|-----------|
|                                                        | □ ☆ ☆ <i>☆</i> & | w         |
| EIS Academic                                           |                  | Antes     |
| Course & represe Carrowing 10 from                     |                  |           |
| LET PRODUM                                             |                  | and / him |
| BULARAN MASSIKAN CETAR, DISPTCH BANAH INI<br>Nonu Thur |                  |           |
| Deelvigat.                                             |                  |           |
|                                                        |                  | atous     |
|                                                        |                  |           |
|                                                        |                  |           |
|                                                        |                  |           |
|                                                        |                  |           |
|                                                        |                  |           |
|                                                        |                  |           |
| una il franchico effectato i ante                      | Abdulug          |           |

Gambar 8. Buat Group Baru

#### 8. Cara Keluar dari SIE Akademik

Keluar dari sistem atau logout merupakan tindakan yang dapat dilakukan oleh pengguna untuk keluar dari sistem yang sedang dijalankan. Untuk *logout*/keluar sistem, klik tombol pilih vang ada pada pojok kanan atas.

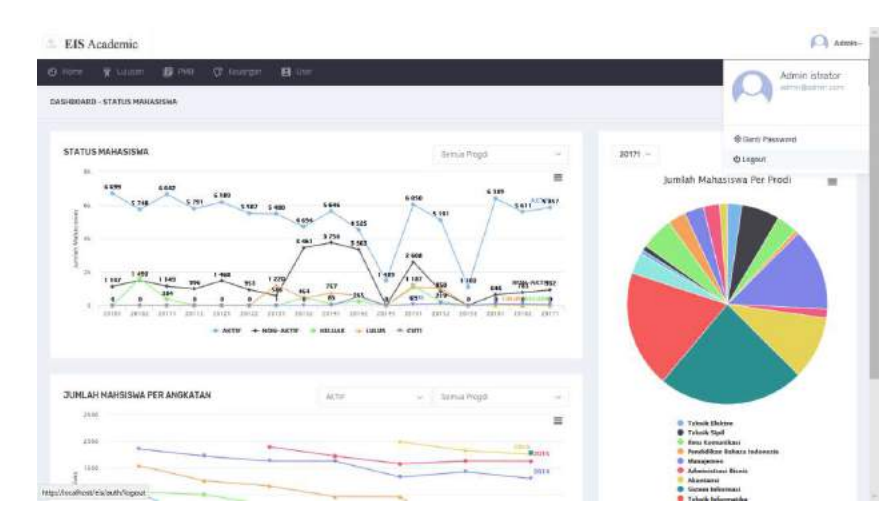

Gambar 9. Halaman Logout

#### 9. Menu Home

Menu home berisi informasi status mahasiswa perprogram studi (untuk status aktif, cuti, drop-out/putus studi, sedang double degre, keluar, lulus, non aktif dan unknown) yang ditampilkan perangkatan, persemester akademik ganjil/genap.

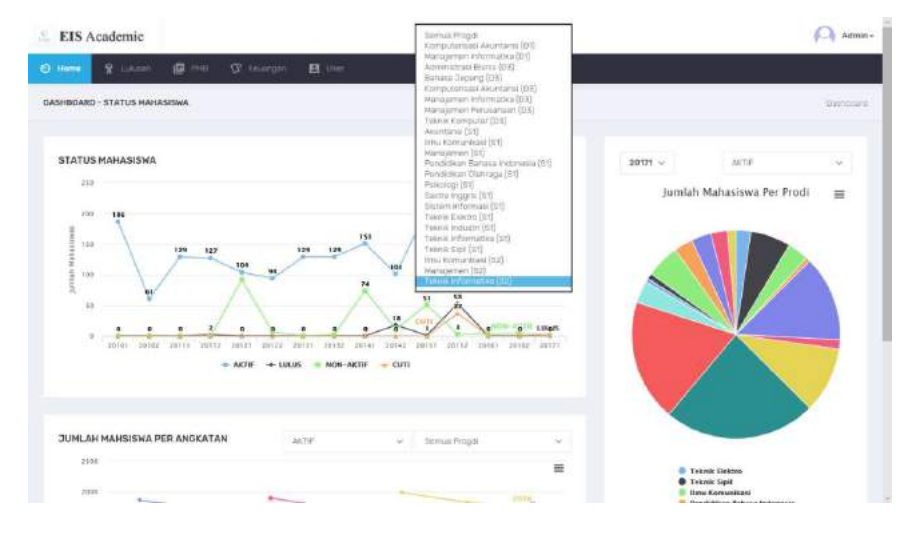

Gambar 10. Informasi Status Mahasiswa Perprogram

Menu home juga menampilkan informasi jumlah mahasiswa perangkatan status mahasiswa, perprogram studi (untuk status aktif, cuti, drop-out/putus studi, sedang double degre, keluar, lulus, non aktif dan unknown) yang ditampilkan persemester akademik ganjil/genap.

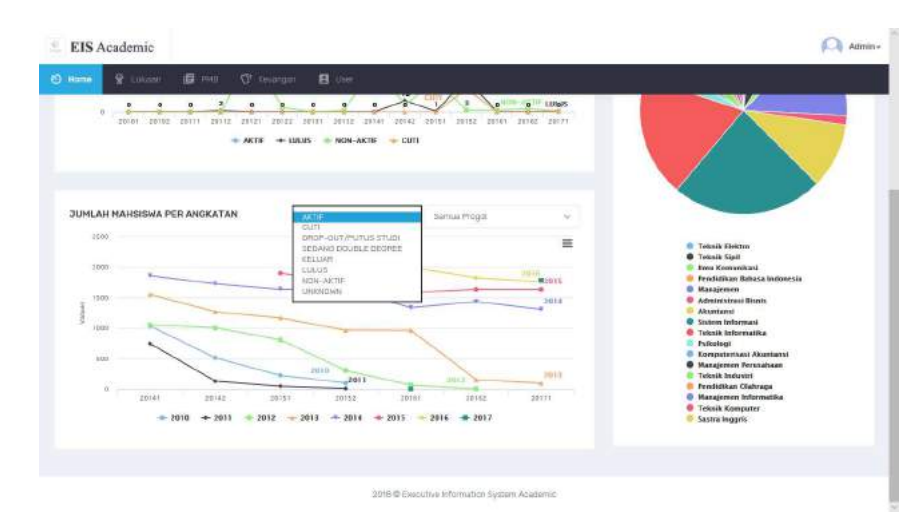

Gambar 11. Informasi Jumlah Mahasiswa Perangkatan Status Mahasiswa

Menampilkan informasi grafik persentase jumlah mahasiswa perprogram studi perangkatan dan status mahasiswa (aktif, cuti, drop-out/putus studi, sedang double degre, keluar, lulus, non aktif dan unknown).

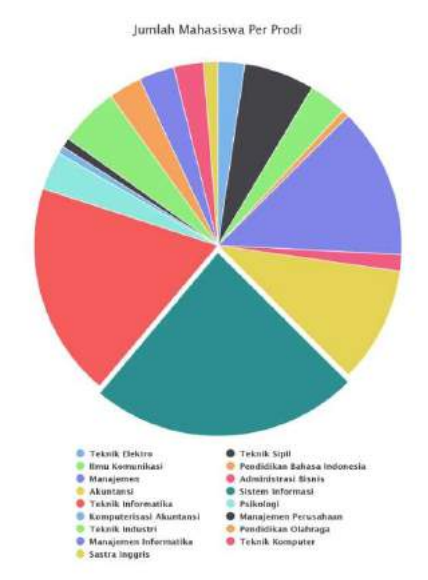

Gambar 12. Informasi Jumlah Mahasiswa Perangkatan Status Mahasiswa

Beikut tampilan tabel grafik informasi status mahasiswa dan persentase tiap program studi (aktif, cuti, drop-out/putus studi, sedang double degre, keluar, lulus, non aktif dan unknown) pada perguruan tinggi yang ditampilkan perangkatan, persemester akademik ganjil/genap.

1. Menampilkan informasi status mahasiswa dan persentasi jumlah mahasiswa semua program studi tahun akademik 2017-2018 semester ganjil status mahasiswa "aktif".

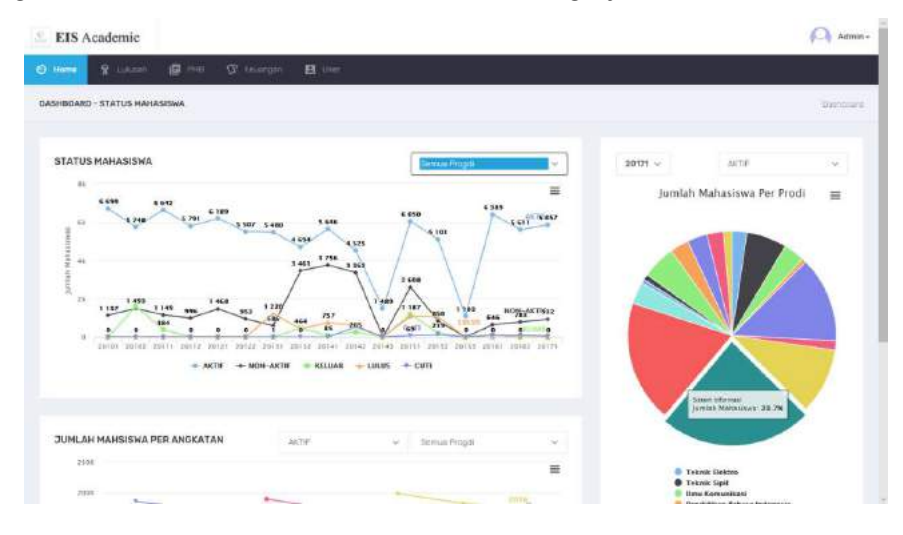

Gambar 13. Informasi Status Mahasiswa dan Persentasi Jumlah Mahasiswa "Aktif"

2. Menampilkan informasi status mahasiswa dan persentasi jumlah mahasiswa semua program studi tahun akademik 2017-2018 semester ganjil status mahasiswa "cuti".

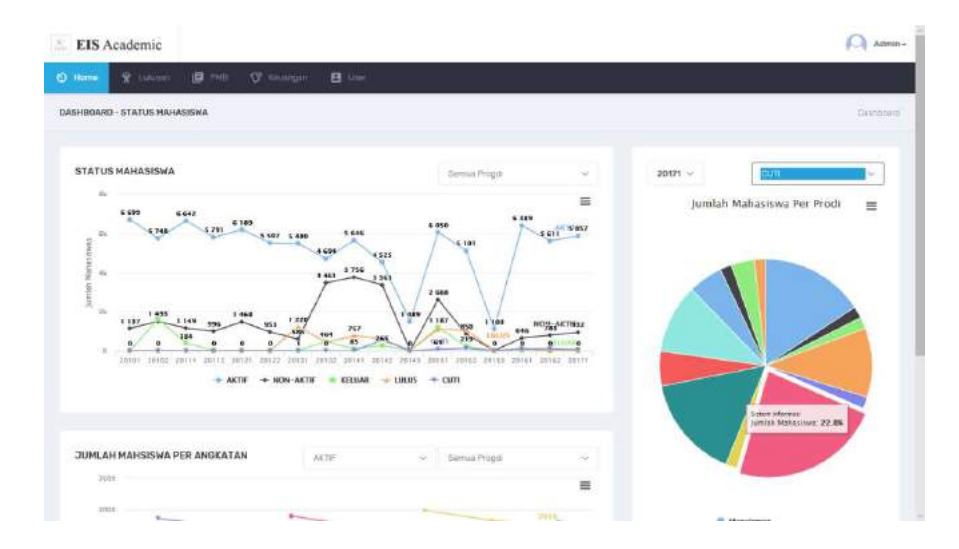

Gambar 14. Informasi Status Mahasiswa dan Persentasi Jumlah Mahasiswa "Cuti"

 Menampilkan informasi status mahasiswa dan persentasi jumlah mahasiswa semua program studi tahun akademik 2017-2018 semester ganjil status mahasiswa "nonaktif".

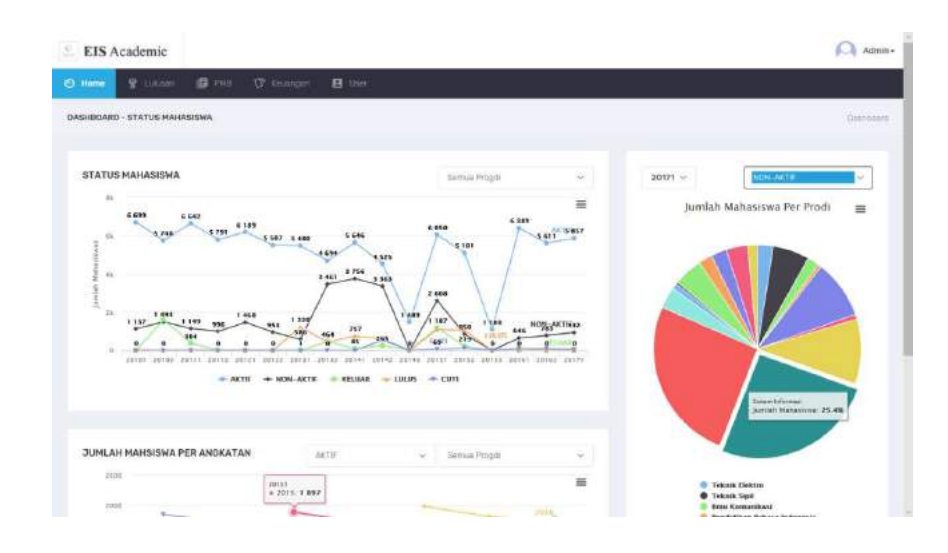

Gambar 15. Informasi Status Mahasiswa dan Persentasi Jumlah Mahasiswa "Non Aktif"

4. Menampilkan informasi status mahasiswa dan persentasi jumlah mahasiswa semua program studi tahun akademik 2016-2017 semester genap status mahasiswa "aktif".

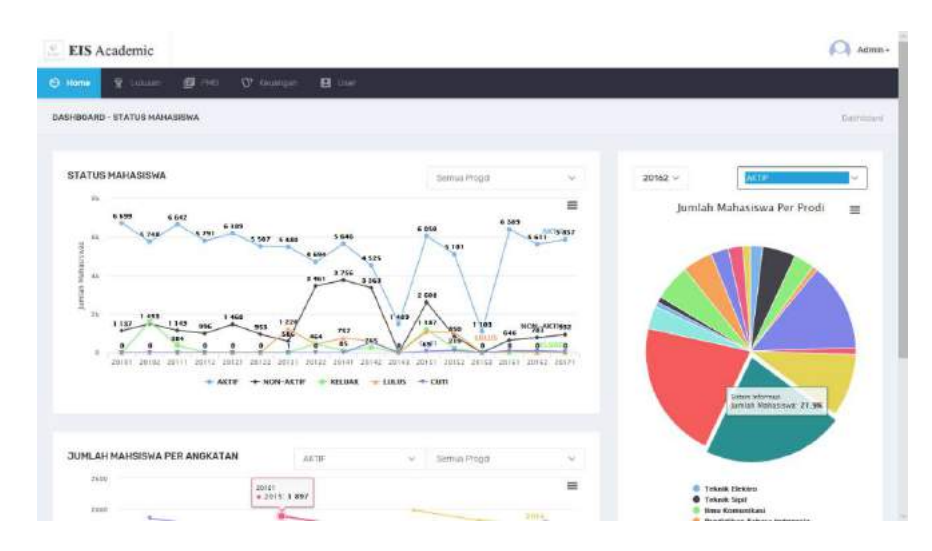

Gambar 16. Informasi Status Mahasiswa dan Persentasi Jumlah Mahasiswa "Aktif"

5. Menampilkan informasi status mahasiswa dan persentasi jumlah mahasiswa semua program studi tahun akademik 2016-2017 semester genap status mahasiswa "cuti".

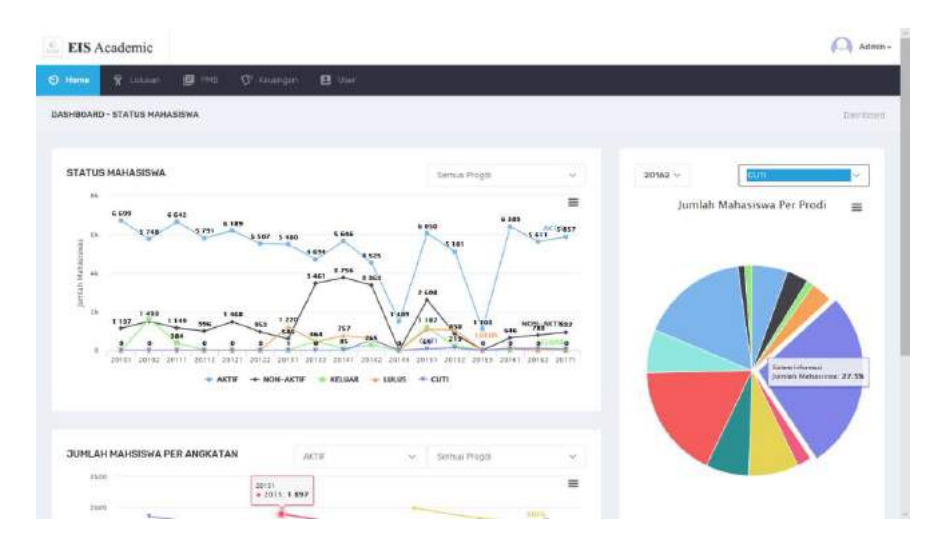

Gambar 17. Informasi Status Mahasiswa dan Persentasi Jumlah Mahasiswa "Cuti"

 Menampilkan informasi status mahasiswa dan persentasi jumlah mahasiswa semua program studi tahun akademik 2016-2017 semester genap status mahasiswa "nonaktif".

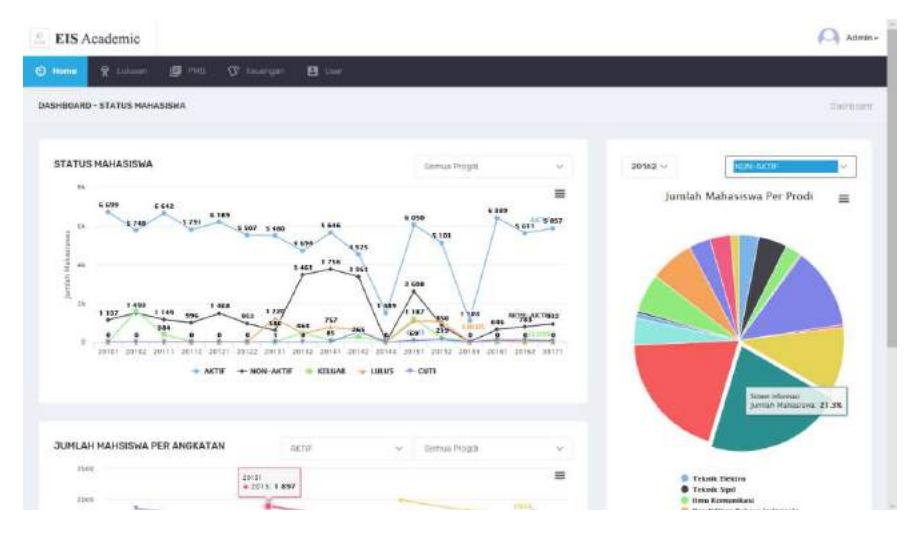

Gambar 18. Informasi Status Mahasiswa dan Persentasi Jumlah Mahasiswa "Non-Aktif"

7. Menampilkan informasi status mahasiswa dan persentasi jumlah mahasiswa semua program studi tahun akademik 2016-2017 semester ganjil status mahasiswa "aktif".

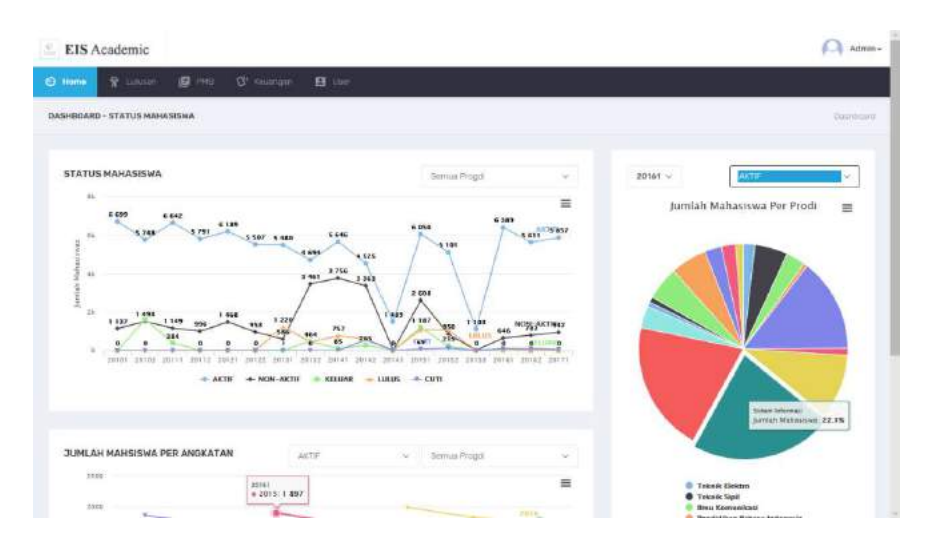

Gambar 19. Informasi Status Mahasiswa dan Persentasi Jumlah Mahasiswa "Aktif"

8. Menampilkan informasi status mahasiswa dan persentasi jumlah mahasiswa semua program studi tahun akademik 2016-2017 semester ganjil status mahasiswa "cuti".

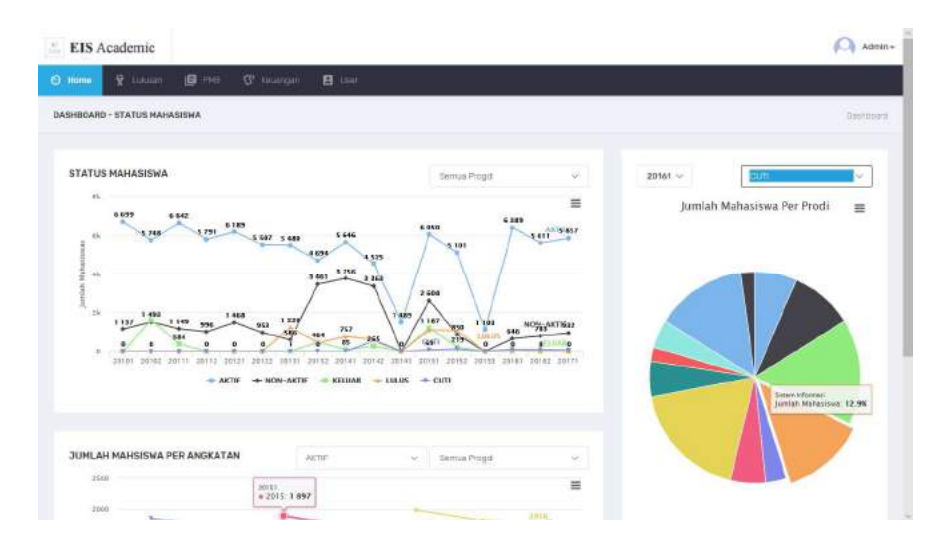

Gambar 20. Informasi Status Mahasiswa dan Persentasi Jumlah Mahasiswa "Cuti"

9. Menampilkan informasi status mahasiswa dan persentasi jumlah mahasiswa semua program studi tahun akademik 2016-2017 semester ganjil status mahasiswa "lulus".

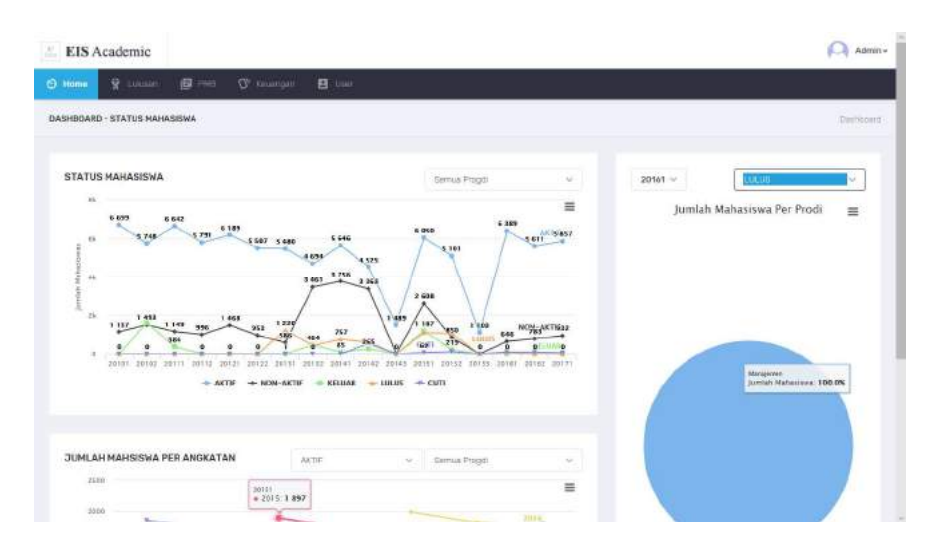

Gambar 21. Informasi Status Mahasiswa dan Persentasi Jumlah Mahasiswa "Lulus"

 Menampilkan informasi status mahasiswa dan persentasi jumlah mahasiswa semua program studi tahun akademik 2016-2017 semester ganjil status mahasiswa "nonaktif".

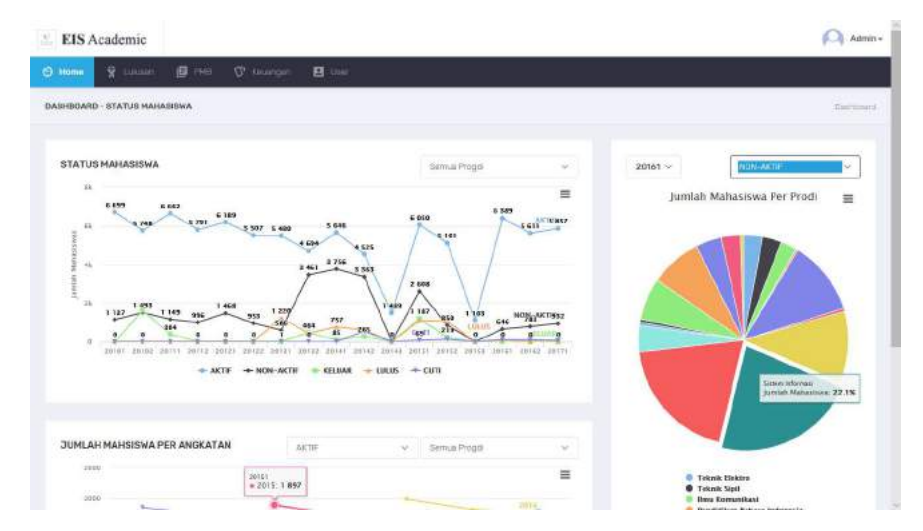

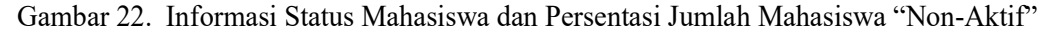

11. Menampilkan informasi status mahasiswa dan persentasi jumlah mahasiswa semua program studi tahun akademik 2015-2016 semester genap status mahasiswa "aktif".

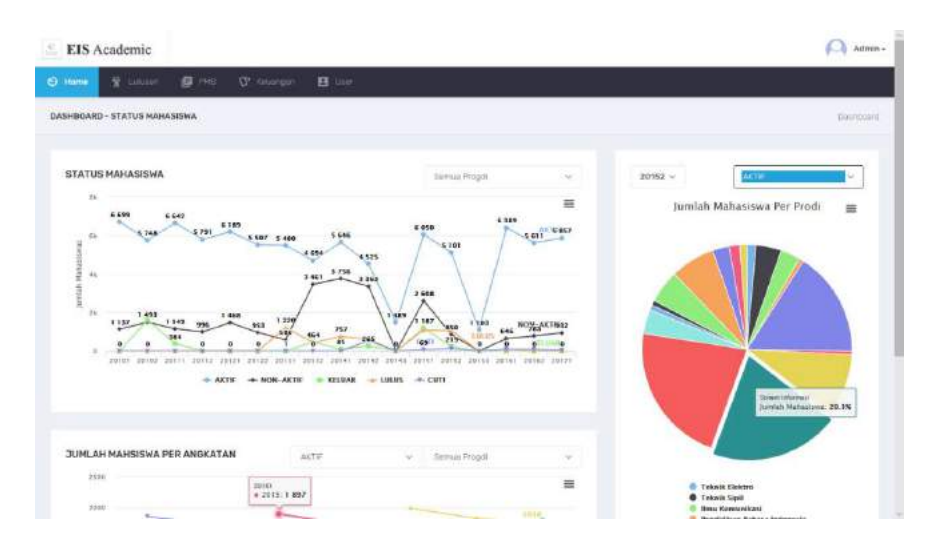

Gambar 23. Informasi Status Mahasiswa dan Persentasi Jumlah Mahasiswa "Aktif"

12. Menampilkan informasi status mahasiswa dan persentasi jumlah mahasiswa semua program studi tahun akademik 2015-2016 semester genap status mahasiswa "cuti".

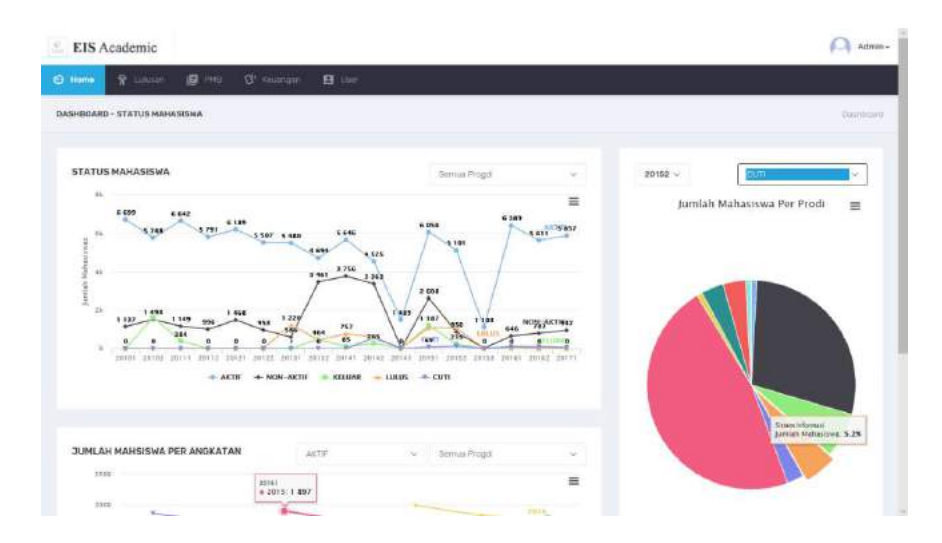

Gambar 24. Informasi Status Mahasiswa dan Persentasi Jumlah Mahasiswa "Cuti"

13. Menampilkan informasi status mahasiswa dan persentasi jumlah mahasiswa semua program studi tahun akademik 2015-2016 semester genap status mahasiswa "keluar".

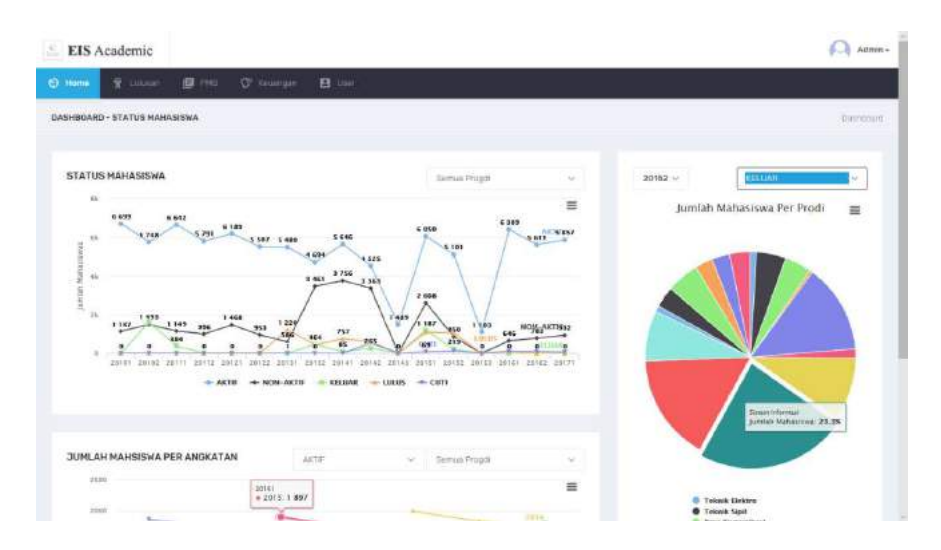

Gambar 25. Informasi Status Mahasiswa dan Persentasi Jumlah Mahasiswa "Keluar"

14. Menampilkan informasi status mahasiswa dan persentasi jumlah mahasiswa semua program studi tahun akademik 2015-2016 semester genap status mahasiswa "lulus".

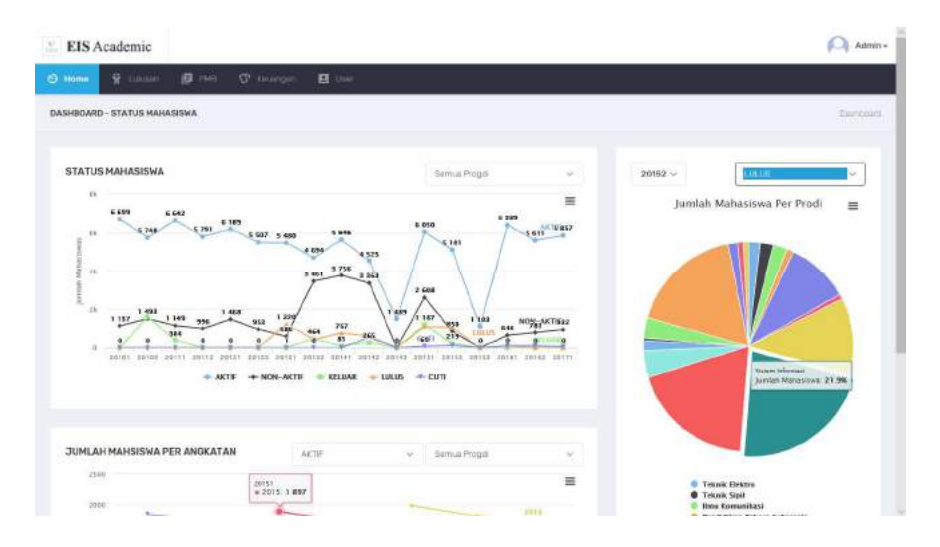

Gambar 26. Informasi Status Mahasiswa dan Persentasi Jumlah Mahasiswa "Lulus"

15. Menampilkan informasi status mahasiswa dan persentasi jumlah mahasiswa semua program studi tahun akademik 2015-2016 semester genap status mahasiswa "non-aktif".

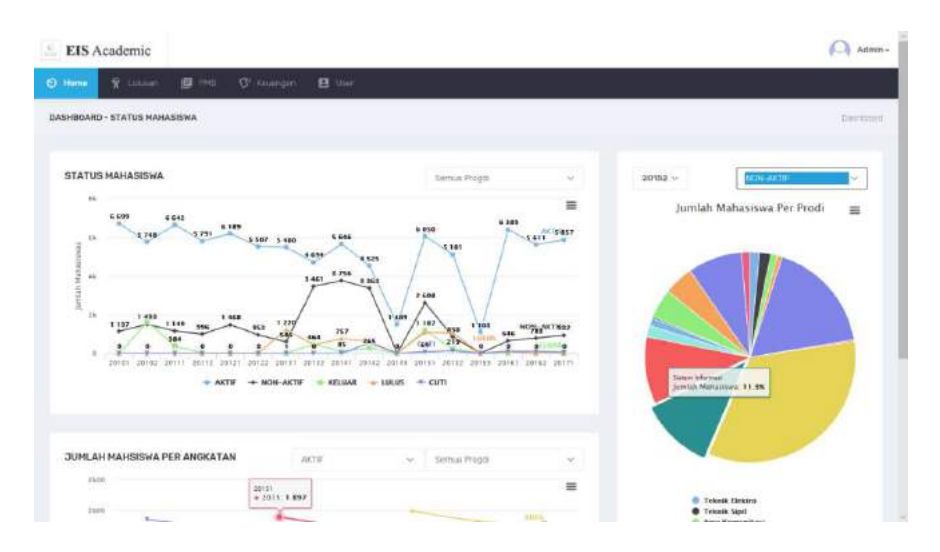

Gambar 27. Informasi Status Mahasiswa dan Persentasi Jumlah Mahasiswa "Non-Aktif"

16. Menampilkan informasi status mahasiswa dan persentasi jumlah mahasiswa semua program studi tahun akademik 2015-2016 semester ganjil status mahasiswa "aktif".

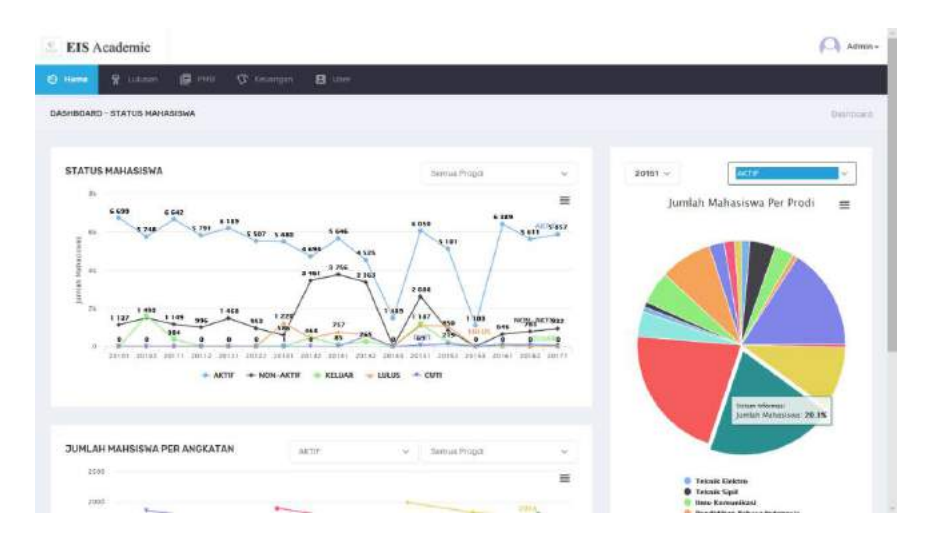

Gambar 28. Informasi Status Mahasiswa dan Persentasi Jumlah Mahasiswa "Aktif"

17. Menampilkan informasi status mahasiswa dan persentasi jumlah mahasiswa semua program studi tahun akademik 2015-2016 semester ganjil status mahasiswa "cuti".

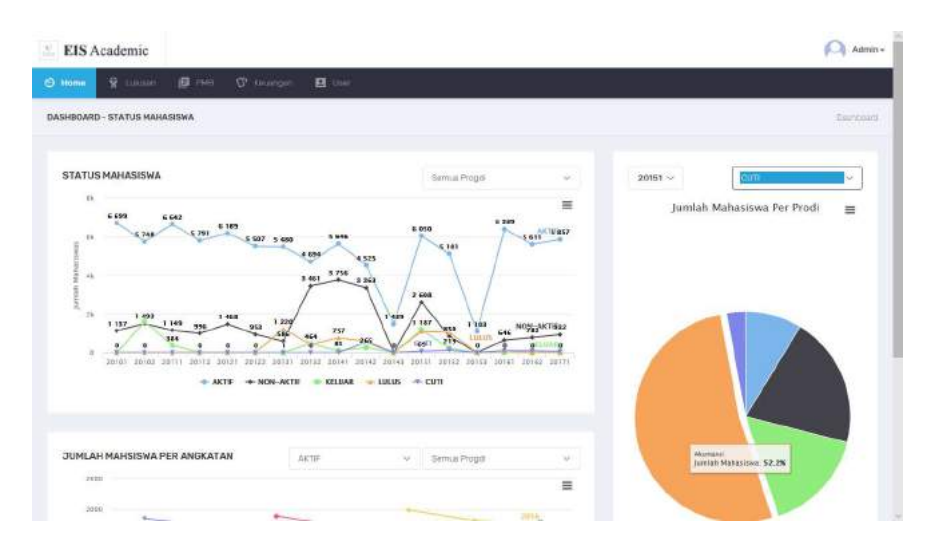

Gambar 29. Informasi Status Mahasiswa dan Persentasi Jumlah Mahasiswa "Cuti"

18. Menampilkan informasi status mahasiswa dan persentasi jumlah mahasiswa semua program studi tahun akademik 2015-2016 semester ganjil status mahasiswa "keluar".

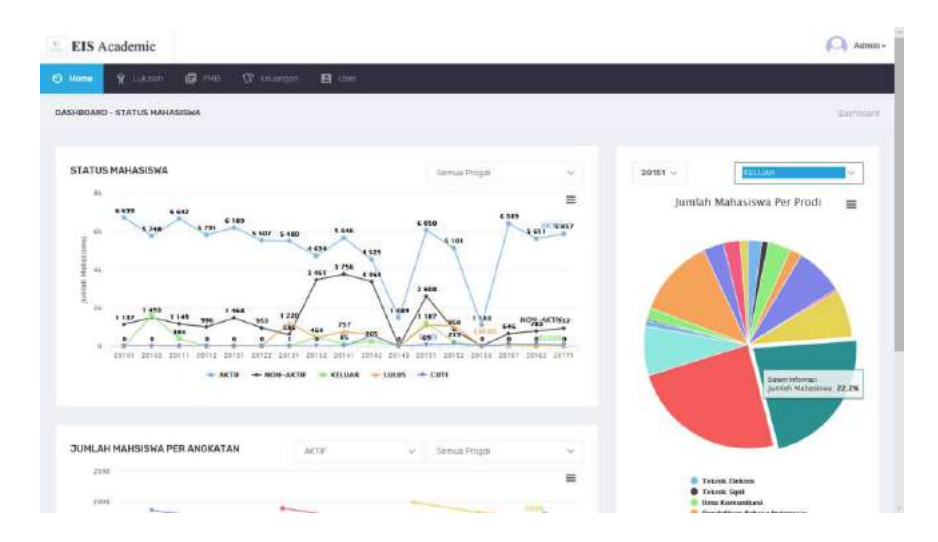

Gambar 30. Informasi Status Mahasiswa dan Persentasi Jumlah Mahasiswa "Keluar"

19. Menampilkan informasi status mahasiswa dan persentasi jumlah mahasiswa semua program studi tahun akademik 2015-2016 semester ganjil status mahasiswa "lulus".

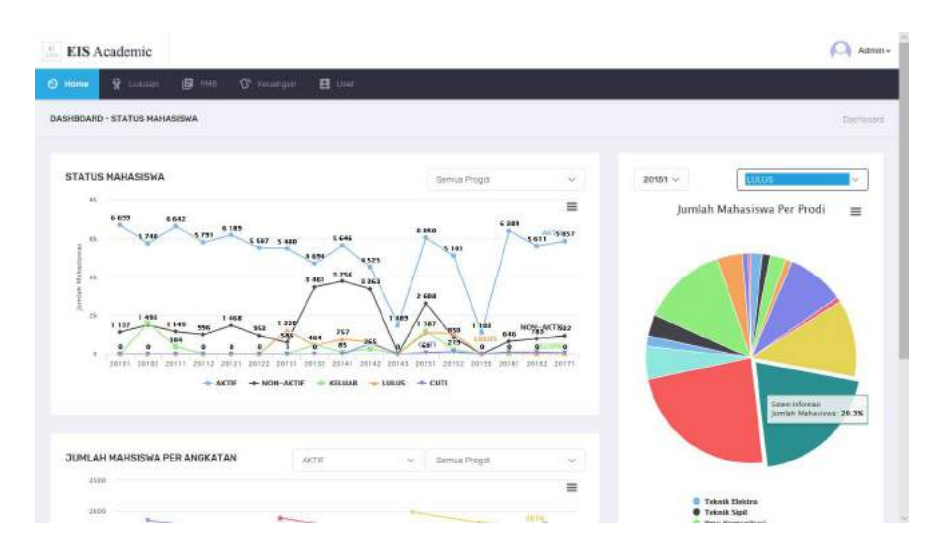

Gambar 31. Informasi Status Mahasiswa dan Persentasi Jumlah Mahasiswa "Lulus"

20. Menampilkan informasi status mahasiswa dan persentasi jumlah mahasiswa semua program studi tahun akademik 2015-2016 semester ganjil status mahasiswa "non-aktif".

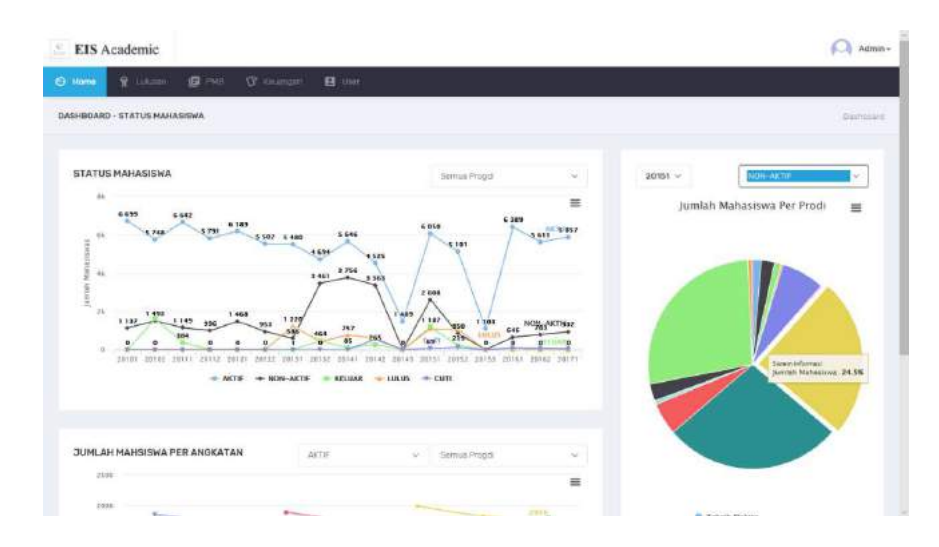

Gambar 32. Informasi Status Mahasiswa dan Persentasi Jumlah Mahasiswa "Non-Aktif"

21. Menampilkan informasi status mahasiswa dan persentasi jumlah mahasiswa semua program studi tahun akademik 2014-2015 semester genap status mahasiswa "aktif".

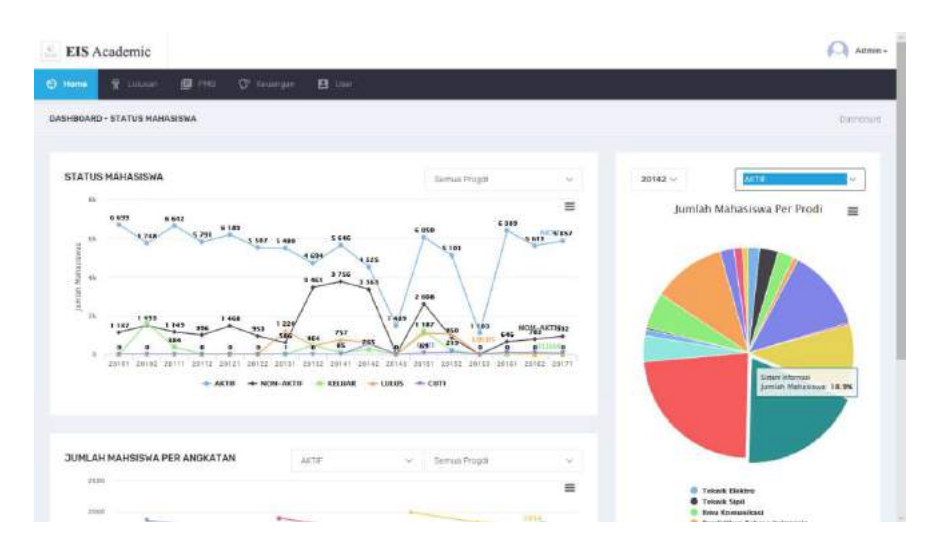

Gambar 33. Informasi Status Mahasiswa dan Persentasi Jumlah Mahasiswa "Aktif"

22. Menampilkan informasi status mahasiswa dan persentasi jumlah mahasiswa semua program studi tahun akademik 2014-2015 semester genap status mahasiswa "cuti".

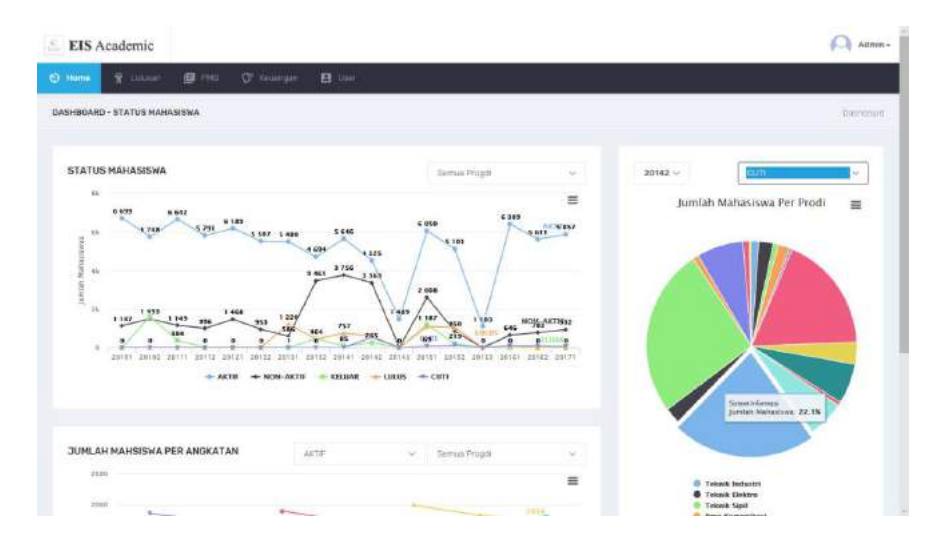

Gambar 34. Informasi Status Mahasiswa dan Persentasi Jumlah Mahasiswa "Cuti"

23. Menampilkan informasi status mahasiswa dan persentasi jumlah mahasiswa semua program studi tahun akademik 2014-2015 semester genap status mahasiswa "keluar".

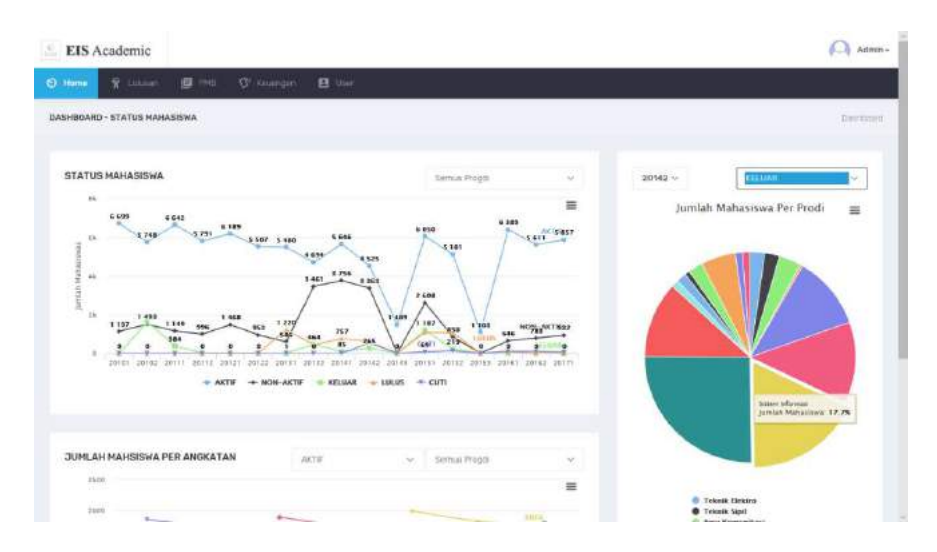

Gambar 35. Informasi Status Mahasiswa dan Persentasi Jumlah Mahasiswa "Keluar"

24. Menampilkan informasi status mahasiswa dan persentasi jumlah mahasiswa semua program studi tahun akademik 2014-2015 semester genap status mahasiswa "lulus".

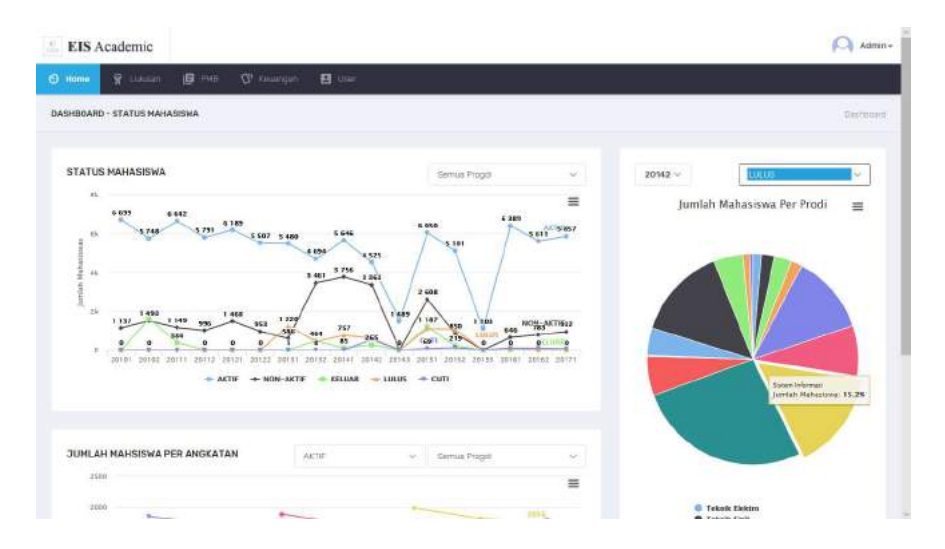

Gambar 36. Informasi Status Mahasiswa dan Persentasi Jumlah Mahasiswa "Lulus"

25. Menampilkan informasi status mahasiswa dan persentasi jumlah mahasiswa semua program studi tahun akademik 2014-2015 semester genap status mahasiswa "non-aktif".

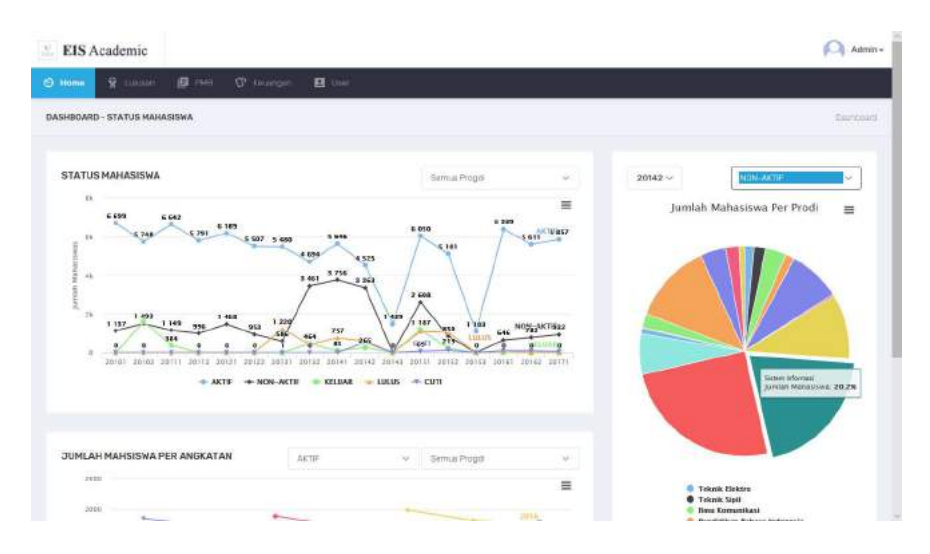

Gambar 37. Informasi Status Mahasiswa dan Persentasi Jumlah Mahasiswa "Non-Aktif"

26. Menampilkan informasi status mahasiswa dan persentasi jumlah mahasiswa semua program studi tahun akademik 2014-2015 semester ganjil status mahasiswa "aktif".

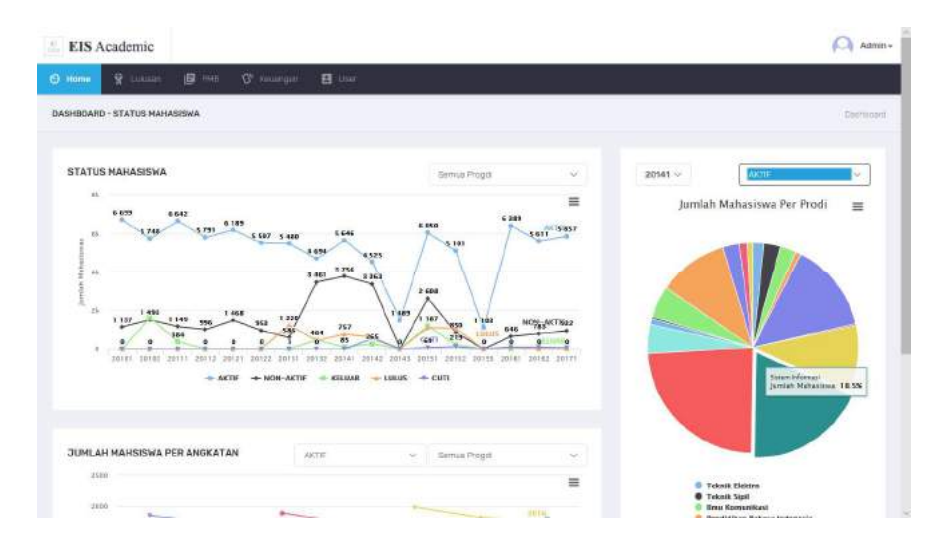

Gambar 38. Informasi Status Mahasiswa dan Persentasi Jumlah Mahasiswa "Aktif"

27. Menampilkan informasi status mahasiswa dan persentasi jumlah mahasiswa semua program studi tahun akademik 2014-2015 semester ganjil status mahasiswa "keluar".

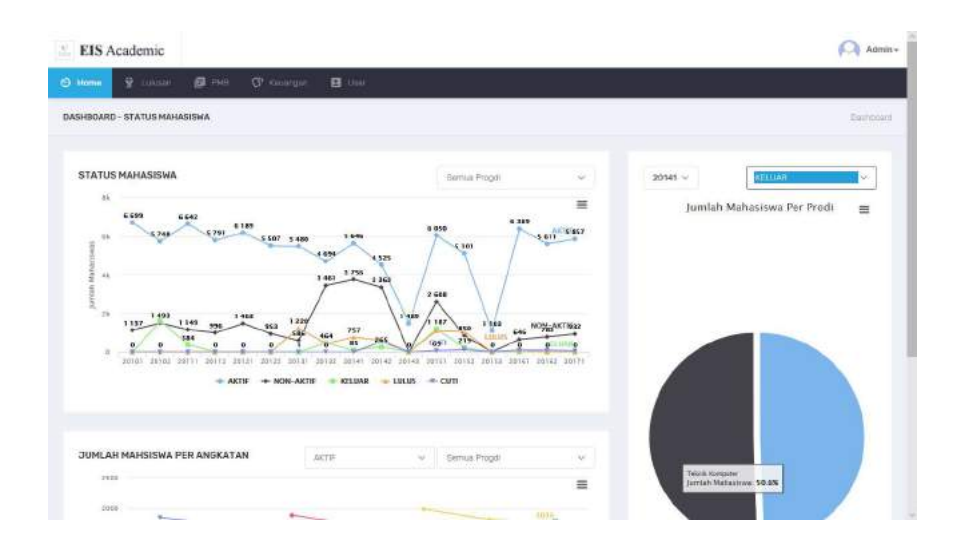

Gambar 39. Informasi Status Mahasiswa dan Persentasi Jumlah Mahasiswa "Keluar"

28. Menampilkan informasi status mahasiswa dan persentasi jumlah mahasiswa semua program studi tahun akademik 2014-2015 semester ganjil status mahasiswa "lulus".

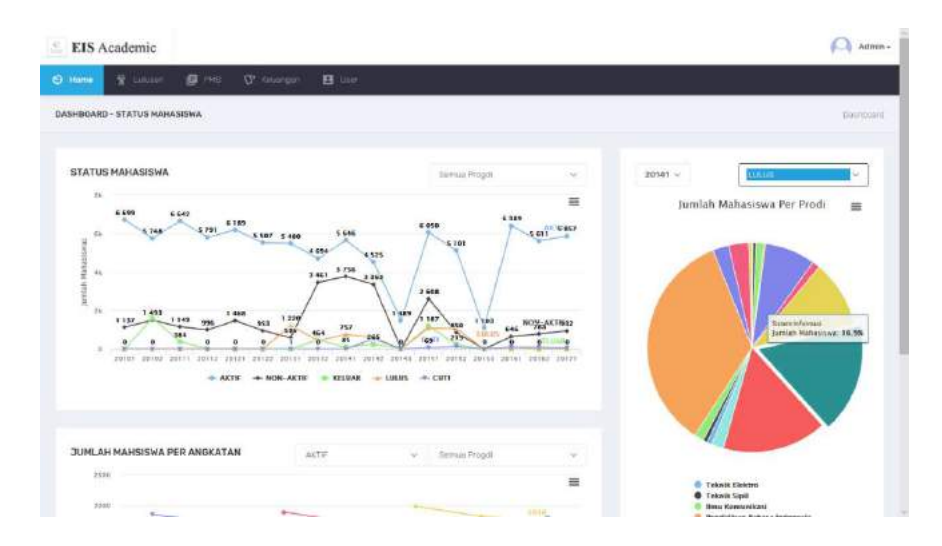

Gambar 40. Informasi Status Mahasiswa dan Persentasi Jumlah Mahasiswa "Lulus"

29. Menampilkan informasi status mahasiswa dan persentasi jumlah mahasiswa semua program studi tahun akademik 2014-2015 semester ganjil status mahasiswa "non-aktif".

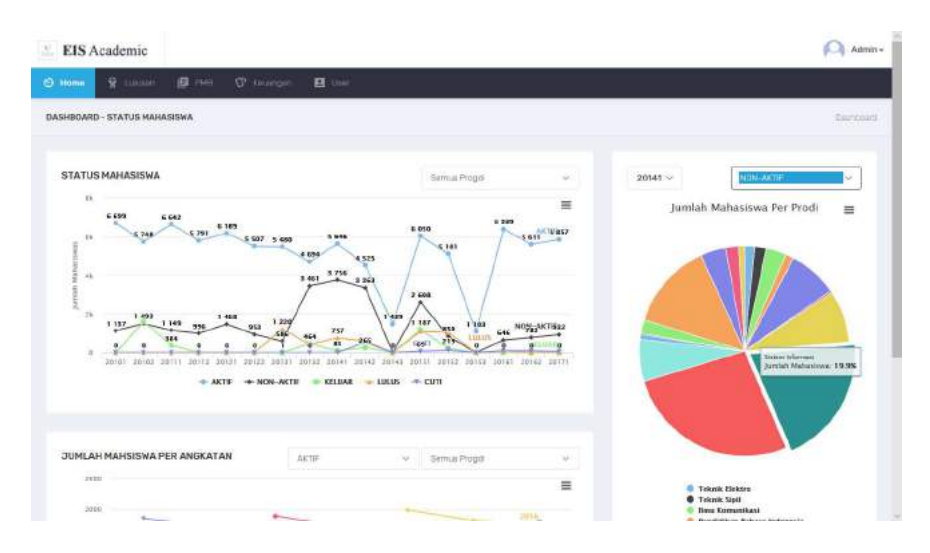

Gambar 41. Informasi Status Mahasiswa dan Persentasi Jumlah Mahasiswa "Non-Aktif"

30. Menampilkan informasi status mahasiswa dan persentasi jumlah mahasiswa semua program studi tahun akademik 2013-2014 semester genap status mahasiswa "aktif".

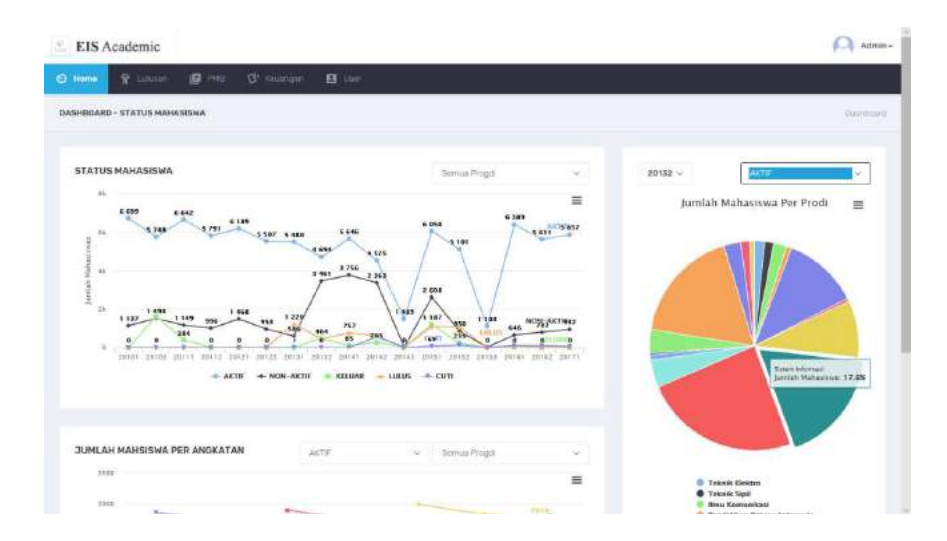

Gambar 42. Informasi Status Mahasiswa dan Persentasi Jumlah Mahasiswa "Aktif"

31. Menampilkan informasi status mahasiswa dan persentasi jumlah mahasiswa semua program studi tahun akademik 2013-2014 semester genap status mahasiswa "keluar".

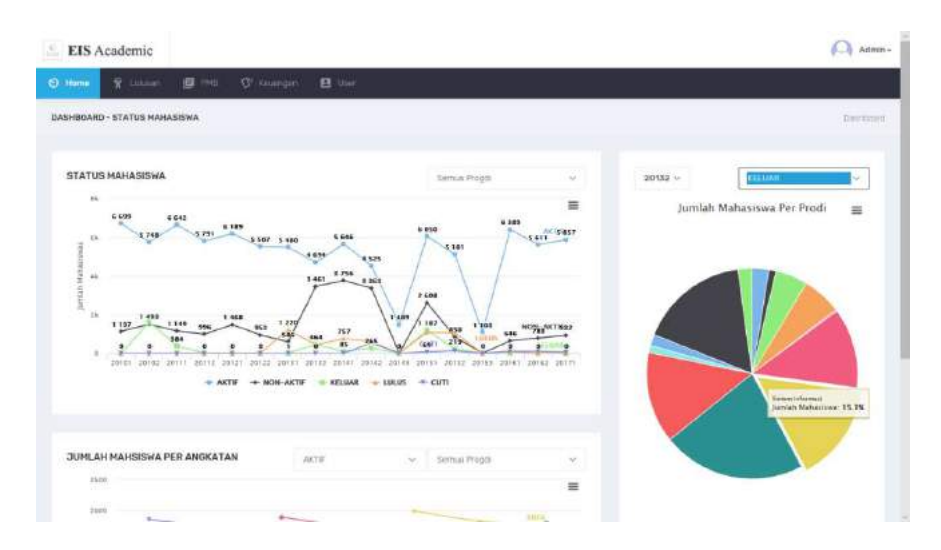

Gambar 43. Informasi Status Mahasiswa dan Persentasi Jumlah Mahasiswa "Keluar"

32. Menampilkan informasi status mahasiswa dan persentasi jumlah mahasiswa semua program studi tahun akademik 2013-2014 semester genap status mahasiswa "lulus".

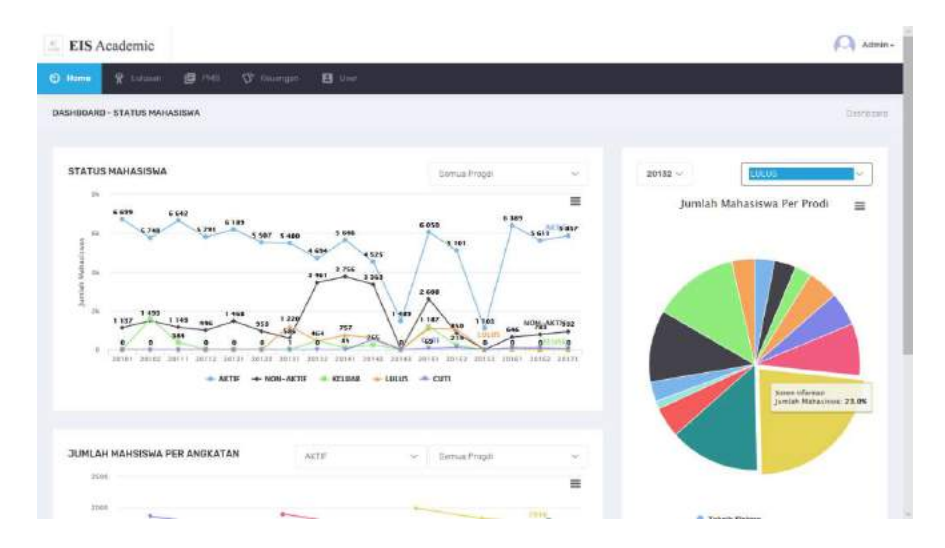

Gambar 44. Informasi Status Mahasiswa dan Persentasi Jumlah Mahasiswa "Lulus"

33. Menampilkan informasi status mahasiswa dan persentasi jumlah mahasiswa semua program studi tahun akademik 2013-2014 semester genap status mahasiswa "non-aktif".

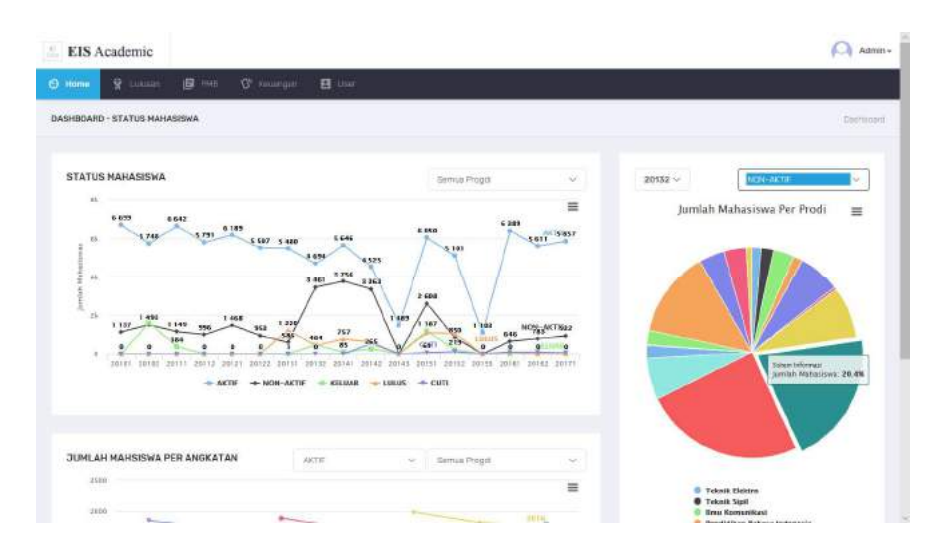

Gambar 45. Informasi Status Mahasiswa dan Persentasi Jumlah Mahasiswa "Non-Aktif"

34. Menampilkan informasi status mahasiswa dan persentasi jumlah mahasiswa semua program studi tahun akademik 2013-2014 semester ganjil status mahasiswa "aktif".

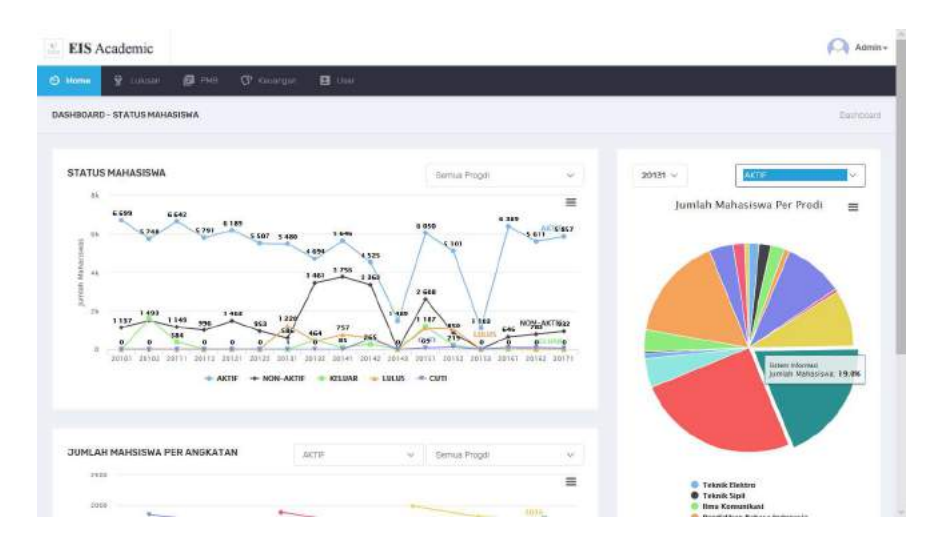

Gambar 46. Informasi Status Mahasiswa dan Persentasi Jumlah Mahasiswa "Cuti"

35. Menampilkan informasi status mahasiswa dan persentasi jumlah mahasiswa semua program studi tahun akademik 2013-2014 semester ganjil status mahasiswa "keluar".

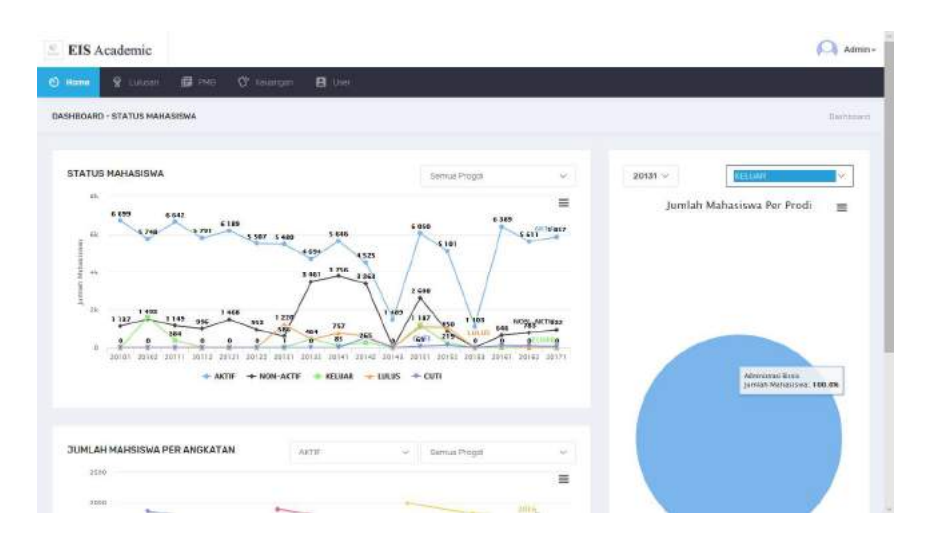

Gambar 47. Informasi Status Mahasiswa dan Persentasi Jumlah Mahasiswa "Keluar"

36. Menampilkan informasi status mahasiswa dan persentasi jumlah mahasiswa semua program studi tahun akademik 2013-2014 semester ganjil status mahasiswa "lulus".

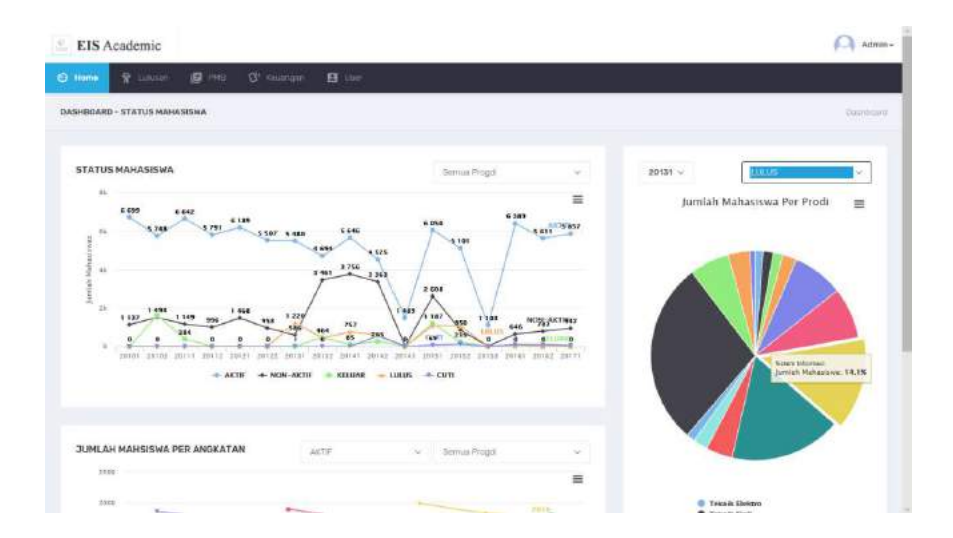

Gambar 48. Informasi Status Mahasiswa dan Persentasi Jumlah Mahasiswa "Lulus"

37. Menampilkan informasi status mahasiswa dan persentasi jumlah mahasiswa semua program studi tahun akademik 2013-2014 semester ganjil status mahasiswa "non-aktif".

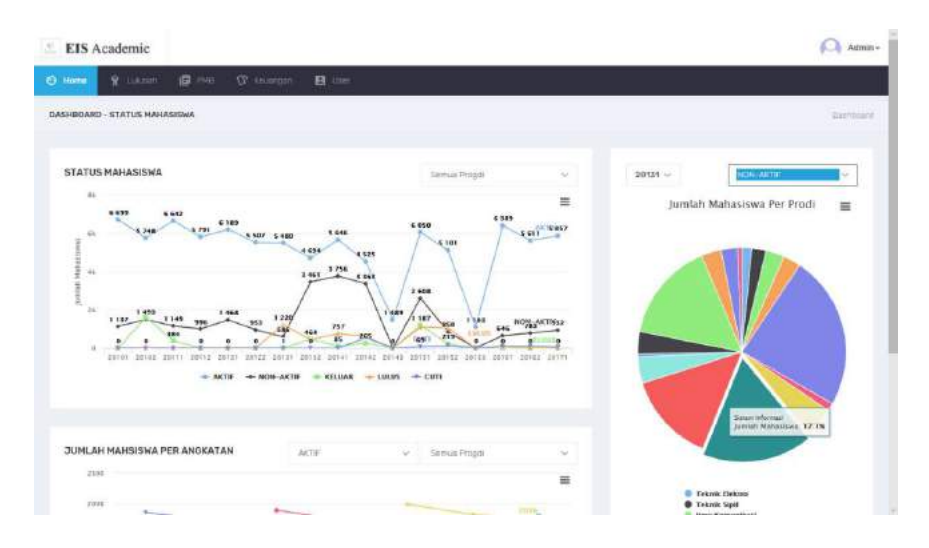

Gambar 49. Informasi Status Mahasiswa dan Persentasi Jumlah Mahasiswa "Non-Aktif"

38. Menampilkan informasi status mahasiswa dan persentasi jumlah mahasiswa semua program studi tahun akademik 2012-2013 semester genap status mahasiswa "aktif".

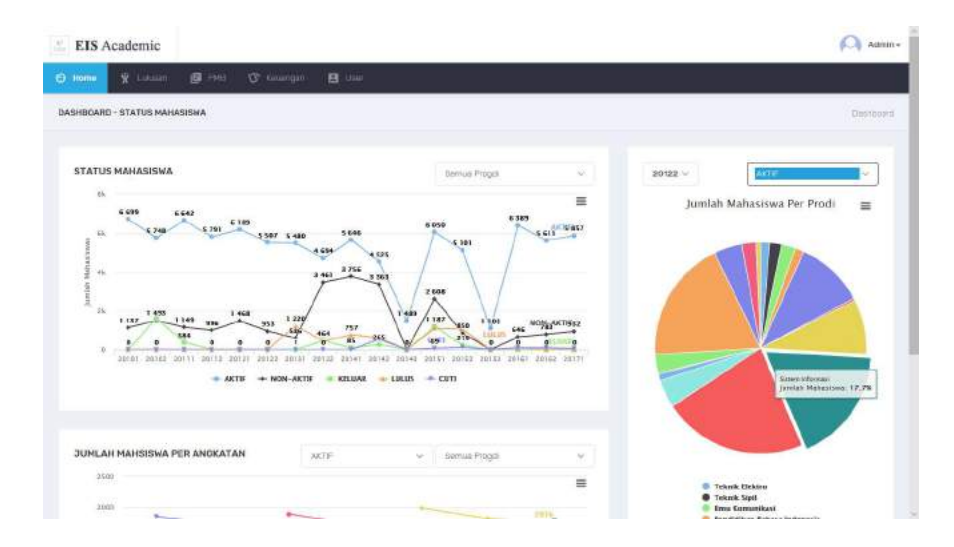

Gambar 50. Informasi Status Mahasiswa dan Persentasi Jumlah Mahasiswa "Aktif"

39. Menampilkan informasi status mahasiswa dan persentasi jumlah mahasiswa semua program studi tahun akademik 2012-2013 semester genap status mahasiswa "lulus".

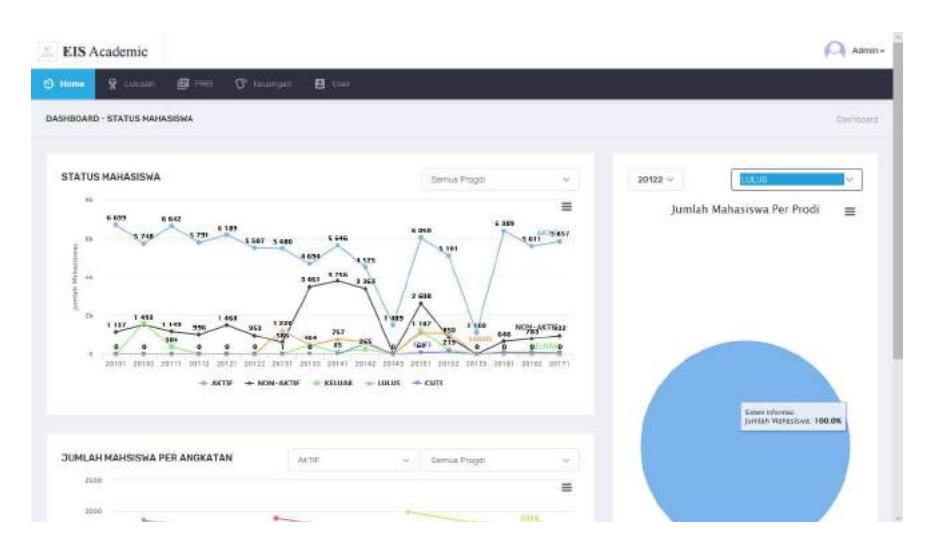

Gambar 51. Informasi Status Mahasiswa dan Persentasi Jumlah Mahasiswa "Lulus"

40. Menampilkan informasi status mahasiswa dan persentasi jumlah mahasiswa semua program studi tahun akademik 2012-2013 semester genap status mahasiswa "non-aktif".

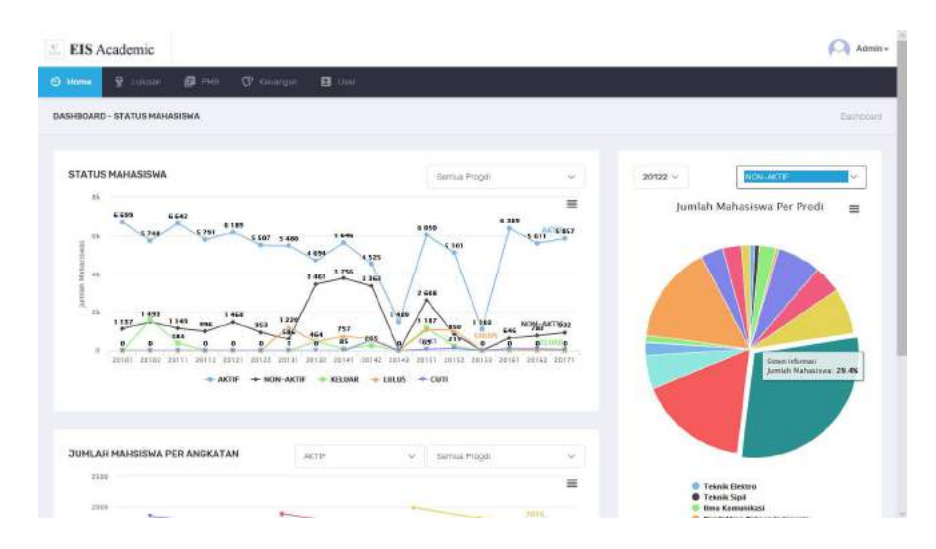

Gambar 52. Informasi Status Mahasiswa dan Persentasi Jumlah Mahasiswa "Non-Aktif"

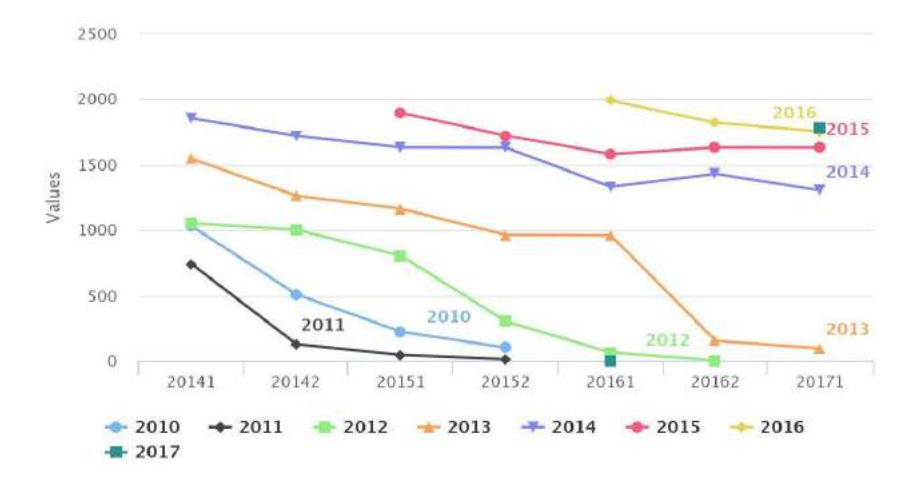

41. Menampilkan informasi jumlah mahasiswa perangkatan dengan status "Aktif"

Gambar 53. Informasi Jumlah Mahasiswa Perangkatan Dengan Status "Aktif"

#### 10. Menu Lulusan

Menu lulusan berisi informasi rekap data mahasiswa yang keluar dari perguruan tinggi dengan status keluaran (lulus, mutasi, dikeluarkan, mengundurkan diri, putus sekolah, wafat, hilang, alih fungsi, pensiun dan lainnya) yang ditampilkan perangkatan, perprogram studi. Informasi lainnya yang ditampilkan adalah persentase jumlah keluaran perprogram studi per status keluaran dan perangkatan.

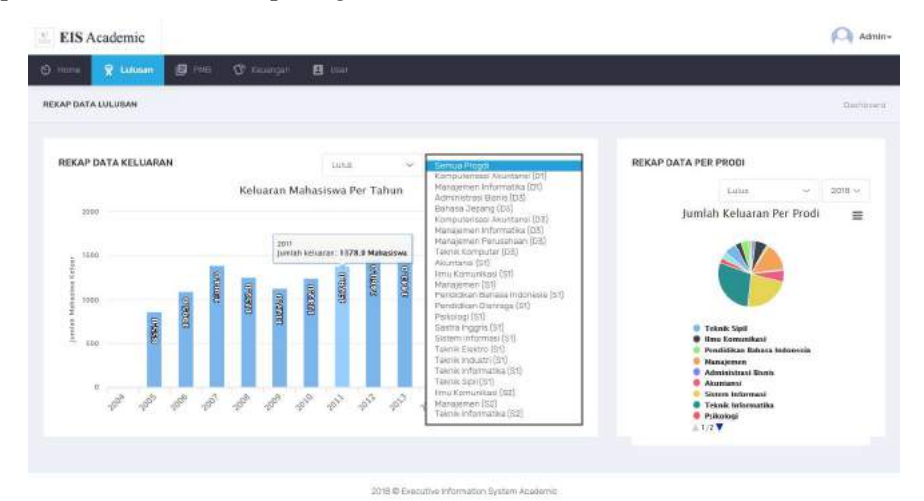

Gambar 54. Informasi Menu Lulusan
1. Menampilkan informasi grafik rekap data keluaran mahasiswa pertahun untuk semua program studi dengan status keluaran "mengundurkan diri".

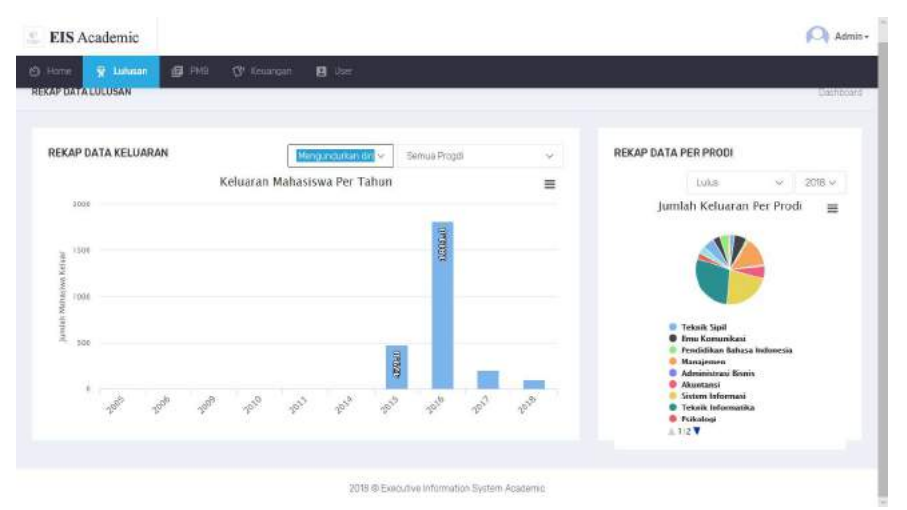

Gambar 55. Informasi Grafik Rekap Data Keluaran Mahasiswa "Mengundurkan Diri".

2. Menampilkan informasi grafik rekap data keluaran mahasiswa pertahun untuk semua program studi dengan status keluaran "putus sekolah".

| orre 😵 Lutanan 🗐 :  | an Qr tium | dan 🖪 Uwer         |              |   |                                                                                                    |
|---------------------|------------|--------------------|--------------|---|----------------------------------------------------------------------------------------------------|
| AP DATA LULUSAN     |            |                    |              |   | Derto                                                                                                 |
| IEKAP DATA KELUARAN |            | Putus Sector       | Semua Progdi | * | REKAP DATA PER PRODI                                                                                  |
|                     | Keluaran I | dahasiswa Per Tahu | in           | = | Lukus 🔗 2018 🛩                                                                                        |
| 1250                |            |                    |              |   | Jumlah Keluaran Per Prodi 🛛 🚍                                                                         |
| 1000                |            |                    |              |   |                                                                                                    |
| 710                 | 000        |                    |              |   |                                                                                                    |
| 100                 |            |                    |              |   |                                                                                                    |
| 1                   |            |                    |              |   | <ul> <li>Teknik Sipil</li> <li>Ilmu Komunikasi</li> </ul>                                             |
| 250                 |            |                    |              |   | <ul> <li>Pendidikan Bahasa Indonesia</li> <li>Manajemen</li> </ul>                                    |
|                     |            |                    |              |   | <ul> <li>Administrasi liisnis</li> <li>Akamanai</li> </ul>                                            |
|                     | -Parto     |                    | Sel.o        |   | <ul> <li>Sistem Holormani</li> <li>Telanik telormanika</li> <li>Polioskopi</li> <li>1/2. V</li> </ul> |
|                     |            |                    |              |   |                                                                                                    |

Gambar 56. Informasi Grafik Rekap Data Keluaran Mahasiswa "Putus Sekolah".

3. Menampilkan informasi grafik rekap data keluaran mahasiswa pertahun untuk semua program studi dengan status keluaran "wafat".

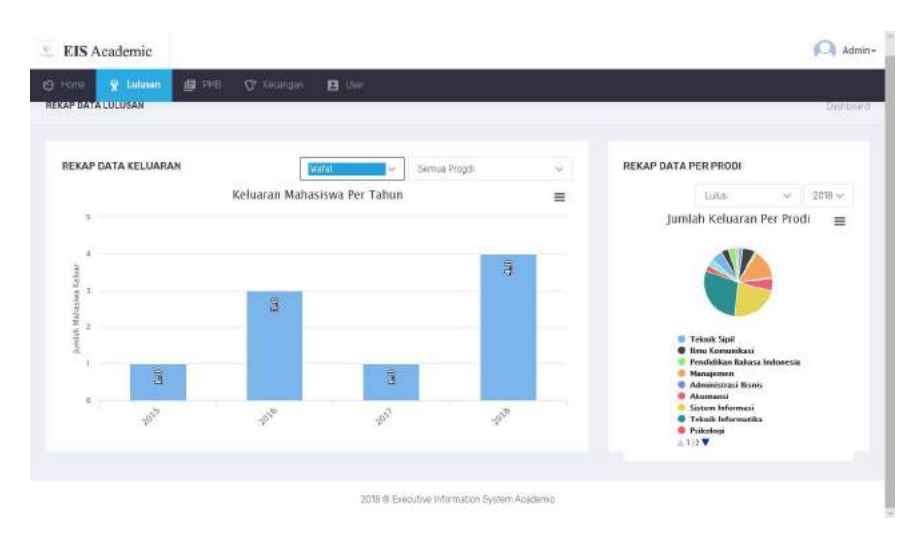

Gambar 57. Informasi Grafik Rekap Data Keluaran Mahasiswa "Wafat".

4. Menampilkan informasi grafik rekap data keluaran mahasiswa pertahun untuk program studi "Komputerisasi Akuntansi (D1)" dengan status keluaran "lulus".

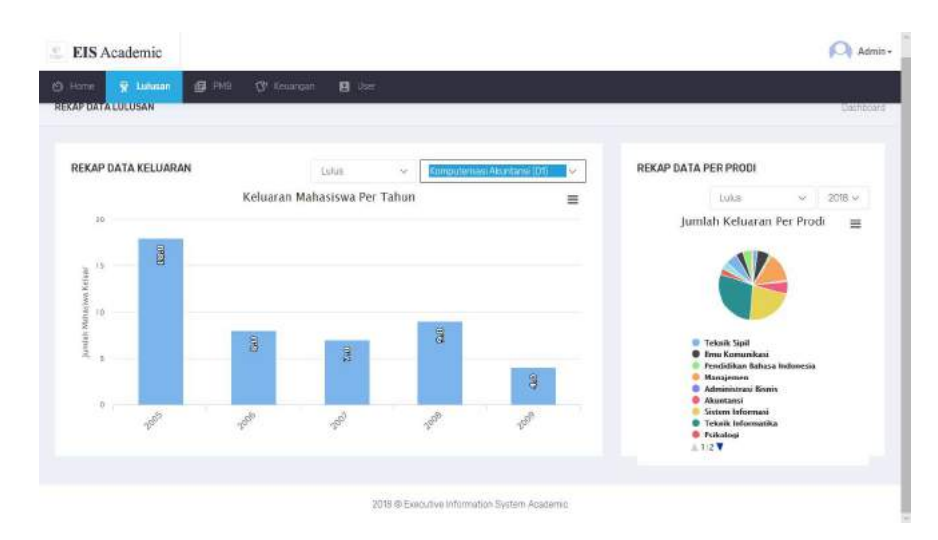

Gambar 58. Data Keluaran Mahasiswa Program Studi "Komputerisasi Akuntansi (D1)"

5. Menampilkan informasi grafik rekap data keluaran mahasiswa pertahun untuk program studi "Manajemen Informatika (D1)" dengan status keluaran "lulus".

| AP DATA LULUSAN                        | a Q. murandhari 🖬 Atau                          |                                                                                                    | Dashb              |
|----------------------------------------|-------------------------------------------------|----------------------------------------------------------------------------------------------------|--------------------|
| REKAP DATA KELUARAN                    | Lutas v Human                                   | en nyóvnatka (at)                                                                                      |                    |
|                                        | Keluaran Mahasiswa Per Tahun                    | E Luka -                                                                                               | 2018 M             |
| 0.000000000000000000000000000000000000 |                                                 | Jurnlah Keluaran Per f                                                                                 | <sup>rrodi</sup> ≡ |
| Mued *                                 | 8                                               | Teini Suit     Teini Suit     Teini Suit     Teini Suomikasi     Manigunen     Manigunen     Manigunen | znia               |
| ·                                      | 5 <sup>50</sup> 5 <sup>50</sup> 5 <sup>50</sup> | p <sup>10</sup> p <sup>10</sup><br>Teknik Informatik<br>P pikologi<br>A 1/2 V                          |                    |

Gambar 59. Data Keluaran Mahasiswa Program Studi "Manajemen Informatika (D1)"

6. Menampilkan informasi grafik rekap data keluaran mahasiswa pertahun untuk program studi "Administrasi Bisnis (D3)" dengan status keluaran "lulus".

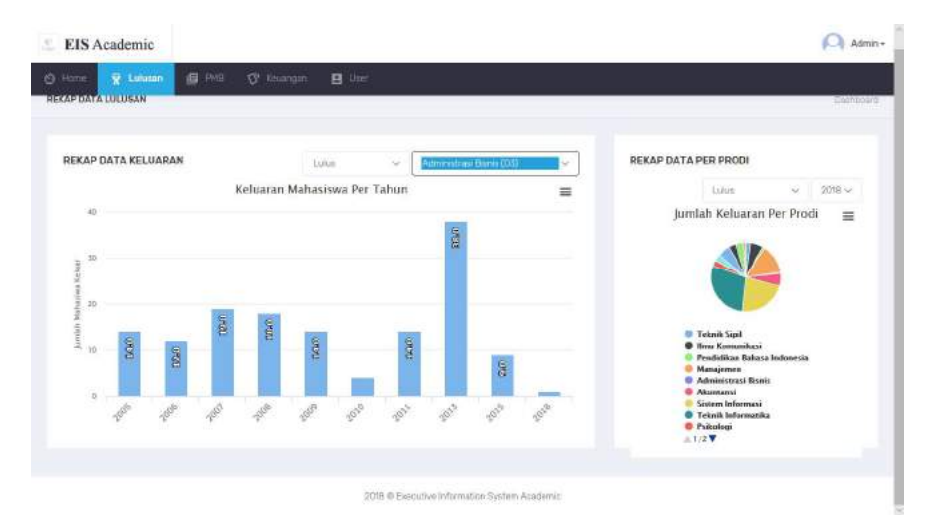

Gambar 60. Data Keluaran Mahasiswa Program Studi "Administrasi Bisnis (D3)"

7. Menampilkan informasi grafik rekap data keluaran mahasiswa pertahun untuk program studi "Bahasa Jepang (D3)" dengan status keluaran "lulus".

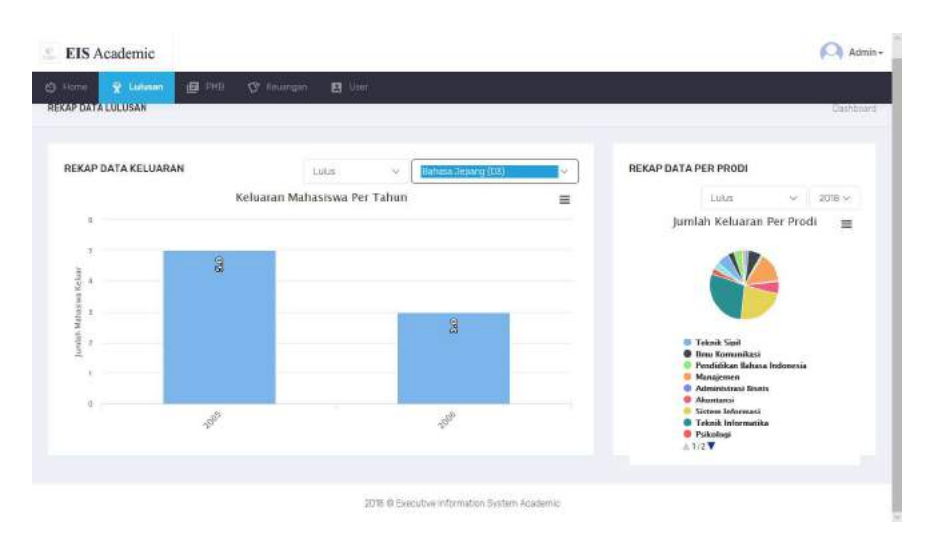

Gambar 61. Data Keluaran Mahasiswa Program Studi "Bahasa Jepang (D3)"

8. Menampilkan informasi grafik rekap data keluaran mahasiswa pertahun untuk program studi "Komputerisasi Akuntansi (D3)" dengan status keluaran "lulus".

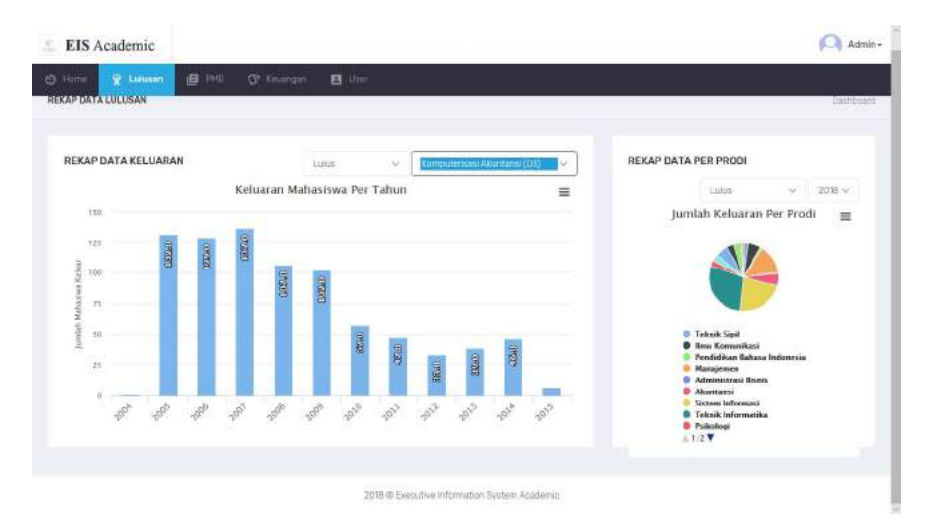

Gambar 62. Data Keluaran Mahasiswa Program Studi "Komputerisasi Akuntansi (D3)"

9. Menampilkan informasi grafik rekap data keluaran mahasiswa pertahun untuk program studi "Manajemen Informatika (D3)" dengan status keluaran "lulus".

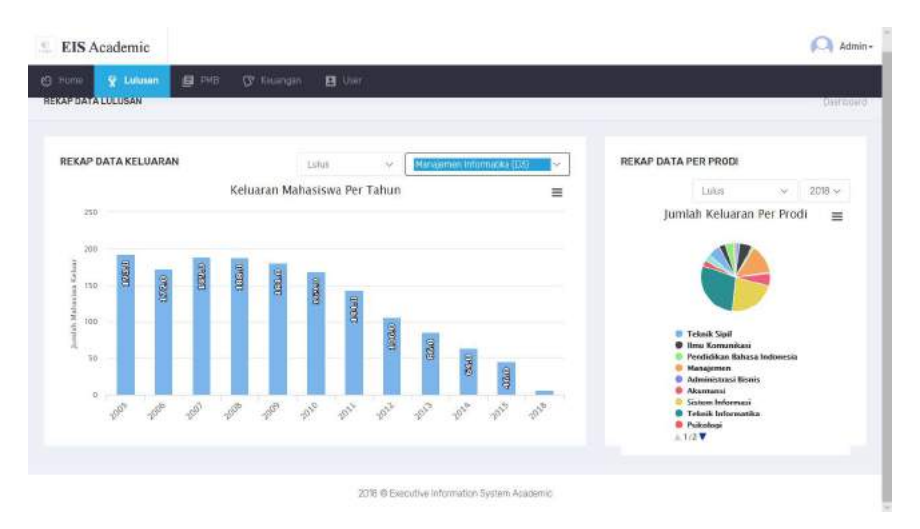

Gambar 63. Data Keluaran Mahasiswa Program Studi "Manajemen Informatika (D3)"

10. Menampilkan informasi grafik rekap data keluaran mahasiswa pertahun untuk program studi "Manajemen Perusahaan (D3)" dengan status keluaran "lulus".

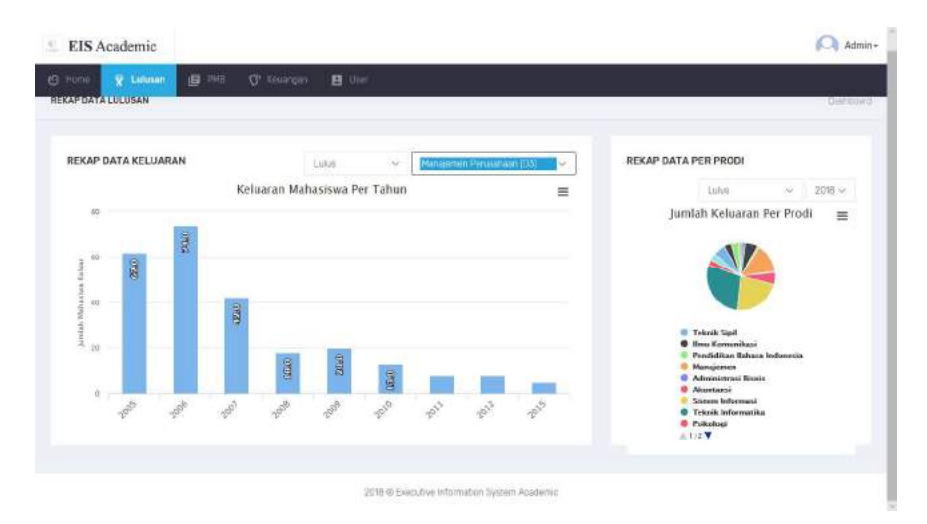

Gambar 64. Data Keluaran Mahasiswa Program Studi "Manajemen Perusahaan (D3)"

11. Menampilkan informasi grafik rekap data keluaran mahasiswa pertahun untuk program studi "Teknik Komputer (D3)" dengan status keluaran "lulus".

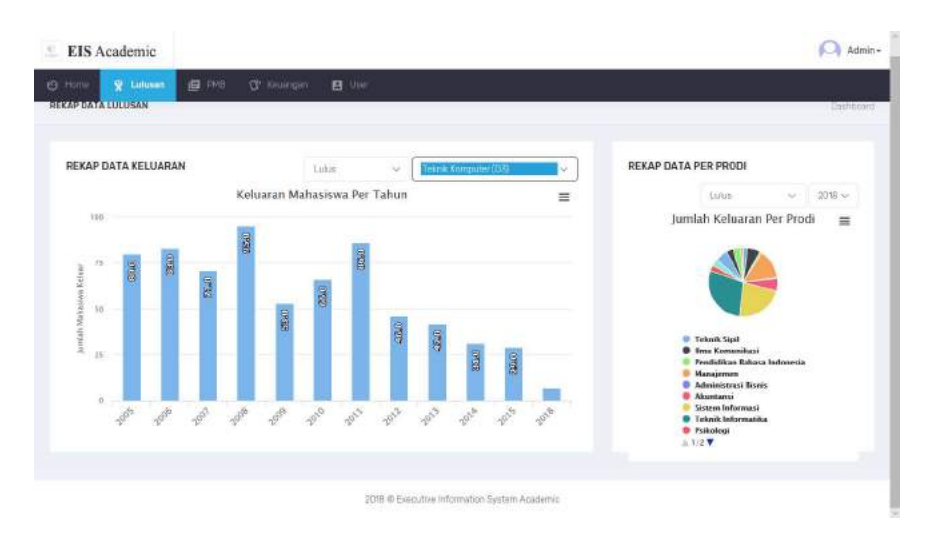

Gambar 65. Data Keluaran Mahasiswa Program Studi "Teknik Komputer (D3)"

12. Menampilkan informasi grafik rekap data keluaran mahasiswa pertahun untuk program studi "Akuntansi (S1)" dengan status keluaran "lulus".

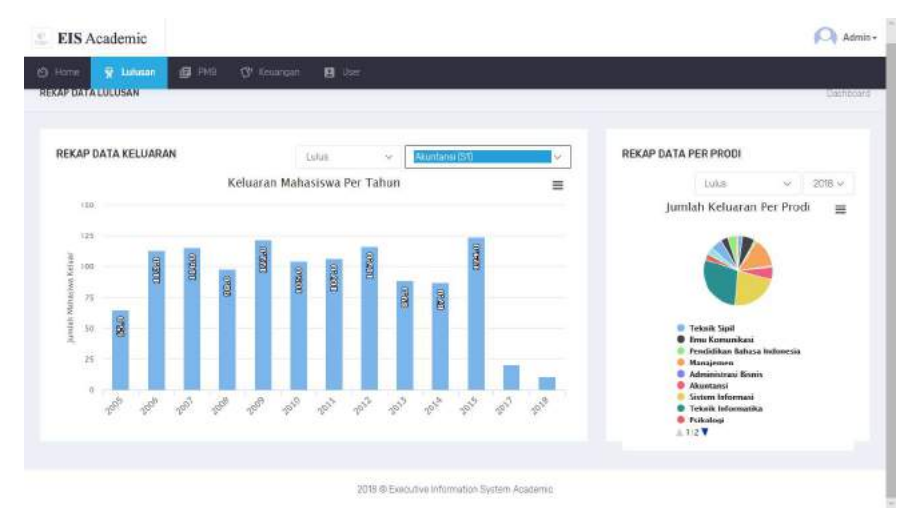

Gambar 66. Data Keluaran Mahasiswa Program Studi "Akuntansi (S1)"

13. Menampilkan informasi grafik rekap data keluaran mahasiswa pertahun untuk program studi "Ilmu Komunikasi (S1)" dengan status keluaran "lulus".

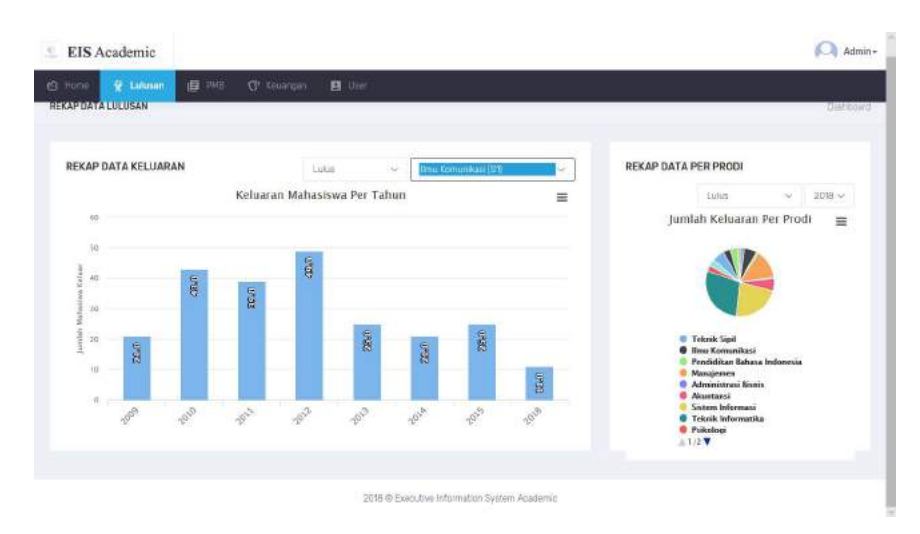

Gambar 66. Data Keluaran Mahasiswa Program Studi "Ilmu Komunikasi (S1)"

14. Menampilkan informasi grafik rekap data keluaran mahasiswa pertahun untuk program studi "Manajemen (S1)" dengan status keluaran "lulus".

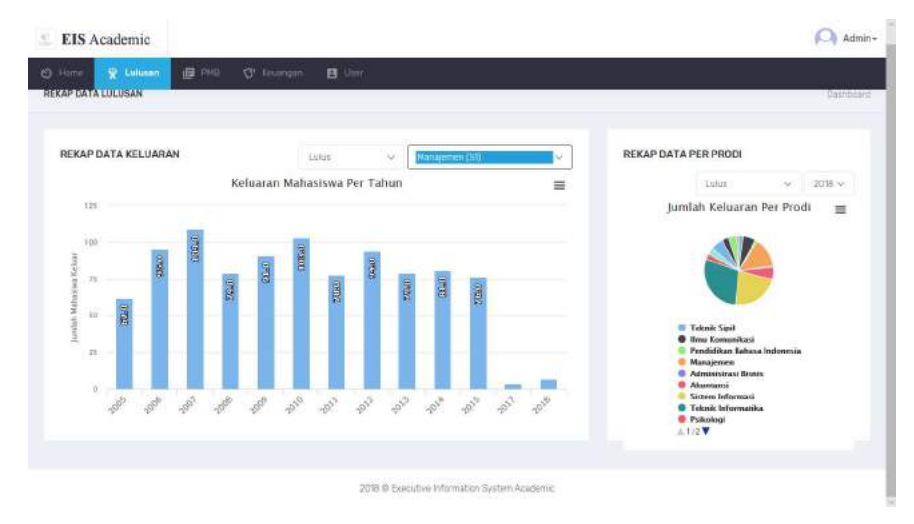

Gambar 67. Data Keluaran Mahasiswa Program Studi "Manajemen (S1)"

15. Menampilkan informasi grafik rekap data keluaran mahasiswa pertahun untuk program studi "Pendidikan Bahasa Indonesia (S1)" dengan status keluaran "lulus".

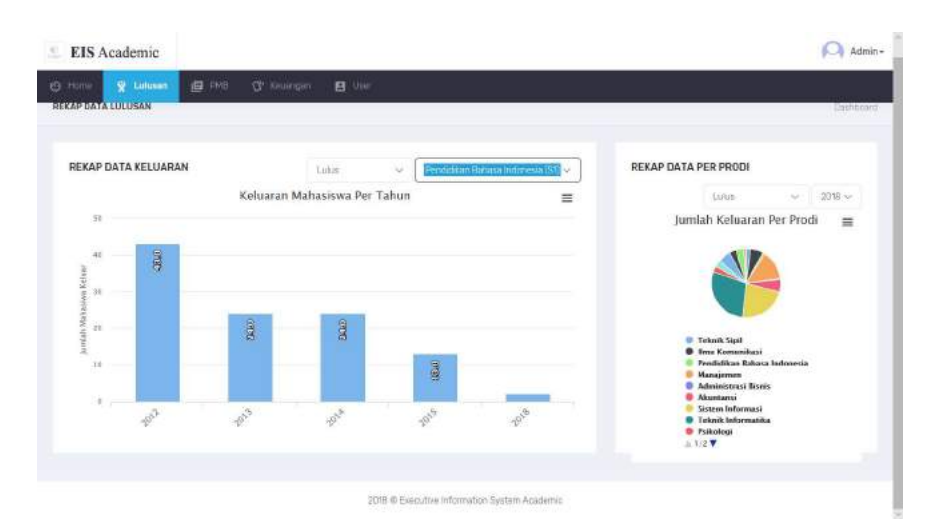

Gambar 68. Data Keluaran Mahasiswa Program Studi "Pendidikan Bahasa Indonesia ((S1)"

16. Menampilkan informasi grafik rekap data keluaran mahasiswa pertahun untuk program studi "Pendidikan Olah Raga (S1)" dengan status keluaran "lulus".

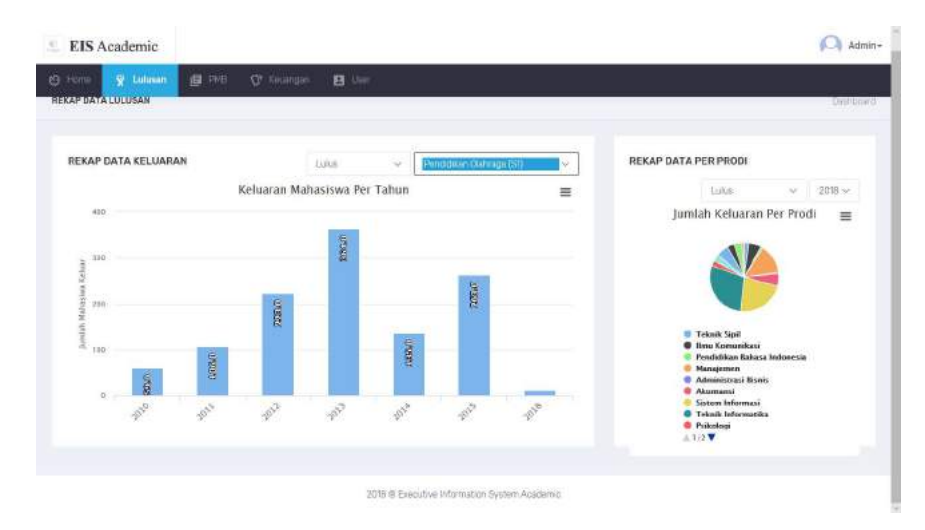

Gambar 69. Data Keluaran Mahasiswa Program Studi "Pendidikan Olah Raga (S1)"

17. Menampilkan informasi grafik rekap data keluaran mahasiswa pertahun untuk program studi "Psikologi (S1)" dengan status keluaran "lulus".

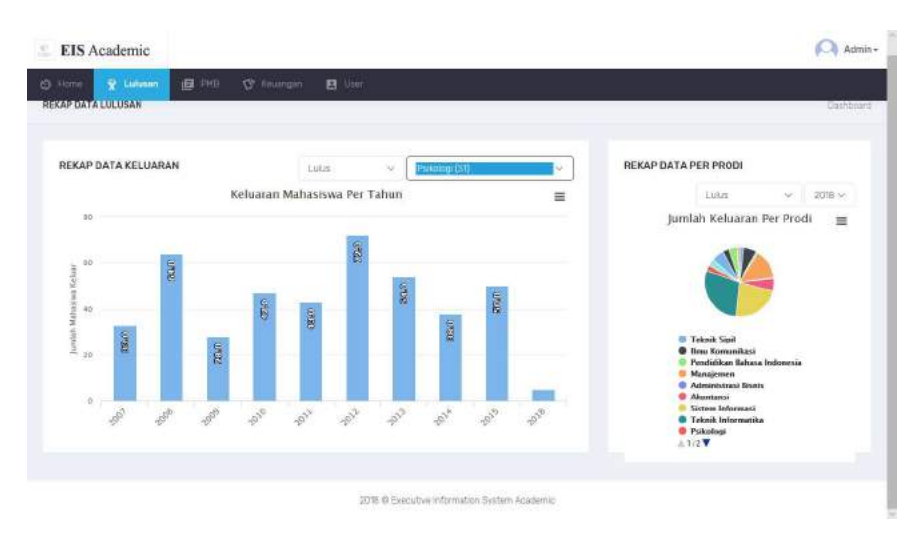

Gambar 70. Data Keluaran Mahasiswa Program Studi "Psikologi (S1)"

18. Menampilkan informasi grafik rekap data keluaran mahasiswa pertahun untuk program studi "Sastra Inggris (S1)" dengan status keluaran "lulus".

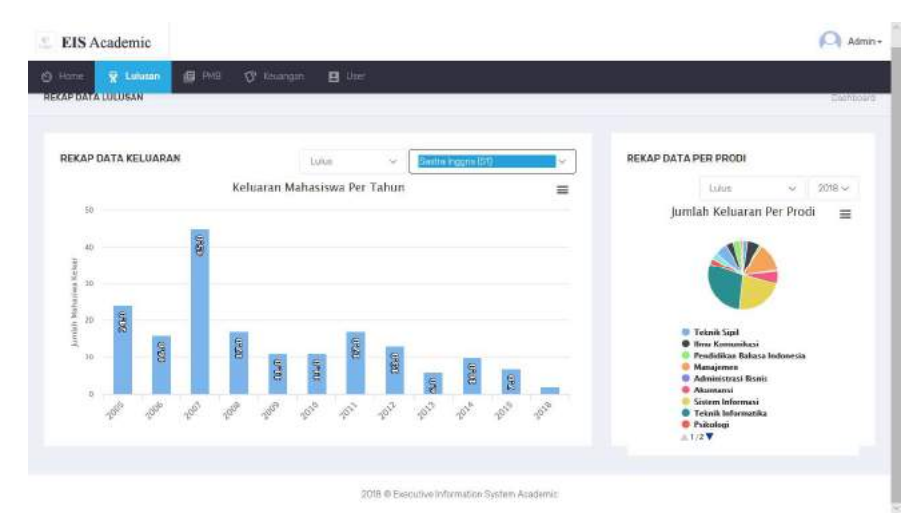

Gambar 71. Data Keluaran Mahasiswa Program Studi "Sastra Inggris (S1)"

19. Menampilkan informasi grafik rekap data keluaran mahasiswa pertahun untuk program studi "Sistem Informasi (S1)" dengan status keluaran "lulus".

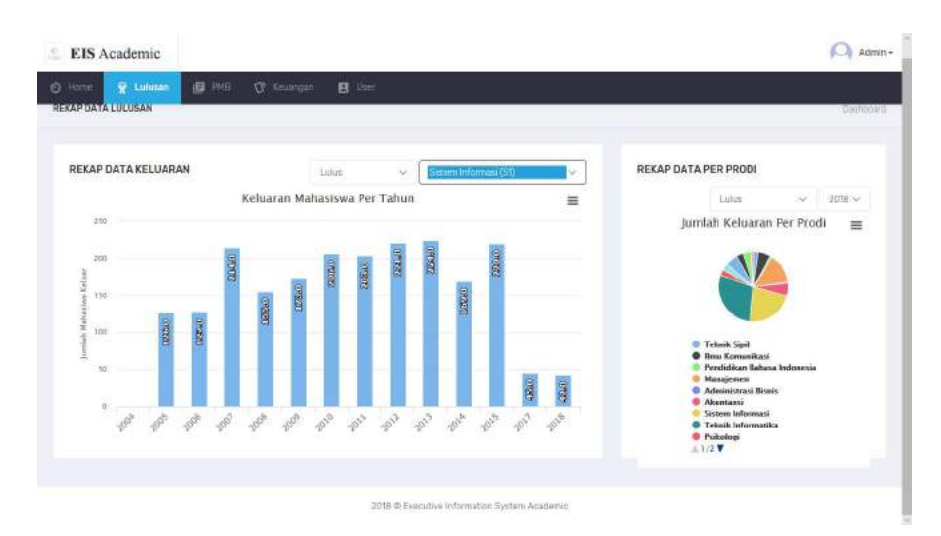

Gambar 72. Data Keluaran Mahasiswa Program Studi "Sistem Informasi (S1)"

20. Menampilkan informasi grafik rekap data keluaran mahasiswa pertahun untuk program studi "Teknik Elektro (S1)" dengan status keluaran "lulus".

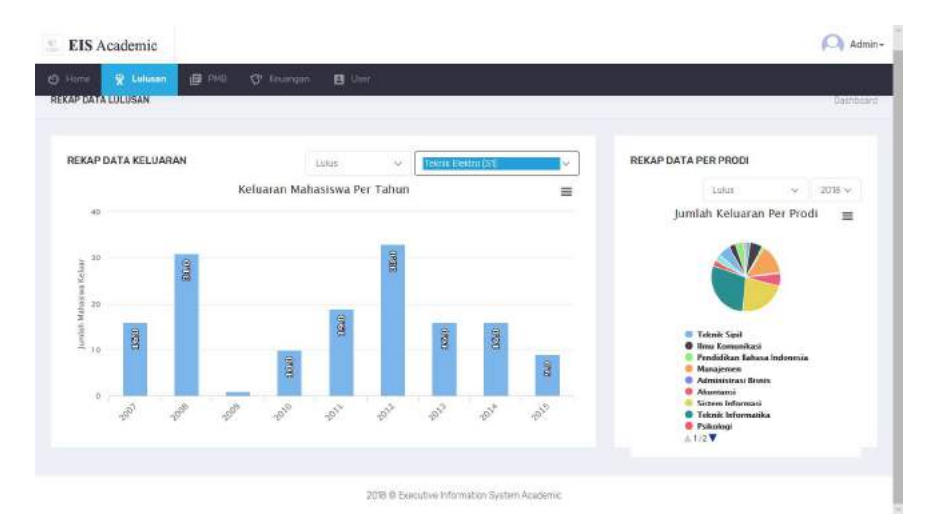

Gambar 73. Data Keluaran Mahasiswa Program Studi "Teknik Elektro (S1)"

21. Menampilkan informasi grafik rekap data keluaran mahasiswa pertahun untuk program studi "Teknik Industri (S1)" dengan status keluaran "lulus".

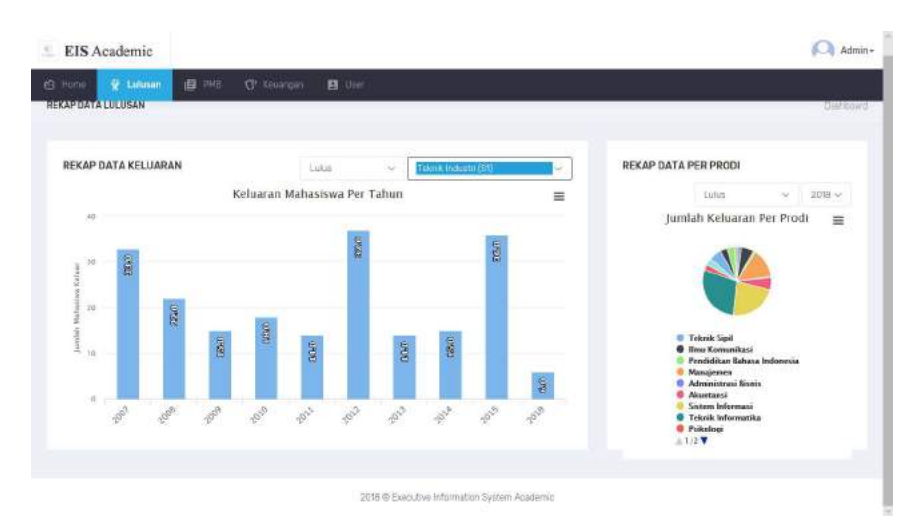

Gambar 74. Data Keluaran Mahasiswa Program Studi "Sistem Informasi (S1)"

22. Menampilkan informasi grafik rekap data keluaran mahasiswa pertahun untuk program studi "Teknik Industri (S1)" dengan status keluaran "lulus".

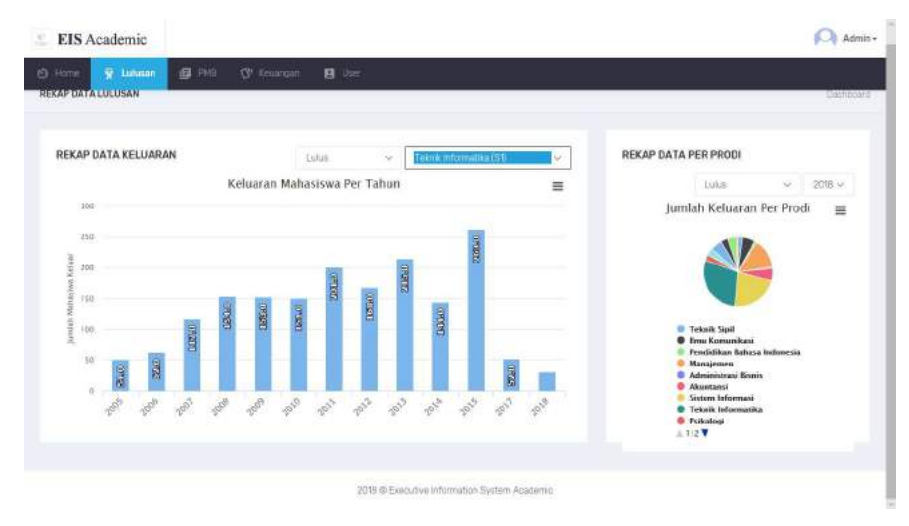

Gambar 75. Data Keluaran Mahasiswa Program Studi "Teknik Industri (S1)"

23. Menampilkan informasi grafik rekap data keluaran mahasiswa pertahun untuk program studi "Teknik Sipil (S1)" dengan status keluaran "lulus".

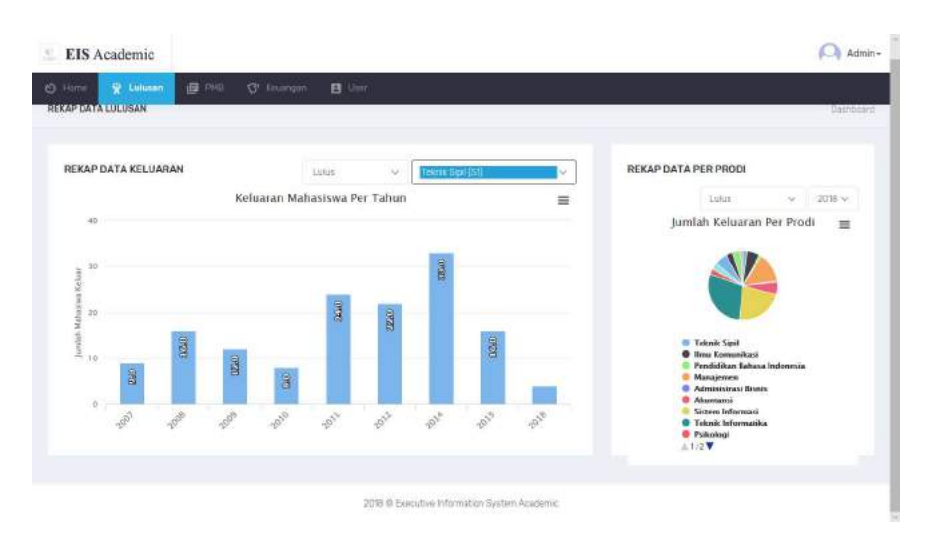

Gambar 76. Data Keluaran Mahasiswa Program Studi "Teknik Sipil (S1)"

24. Menampilkan informasi grafik rekap data keluaran mahasiswa pertahun untuk program studi "Manajemen (S2)" dengan status keluaran "lulus".

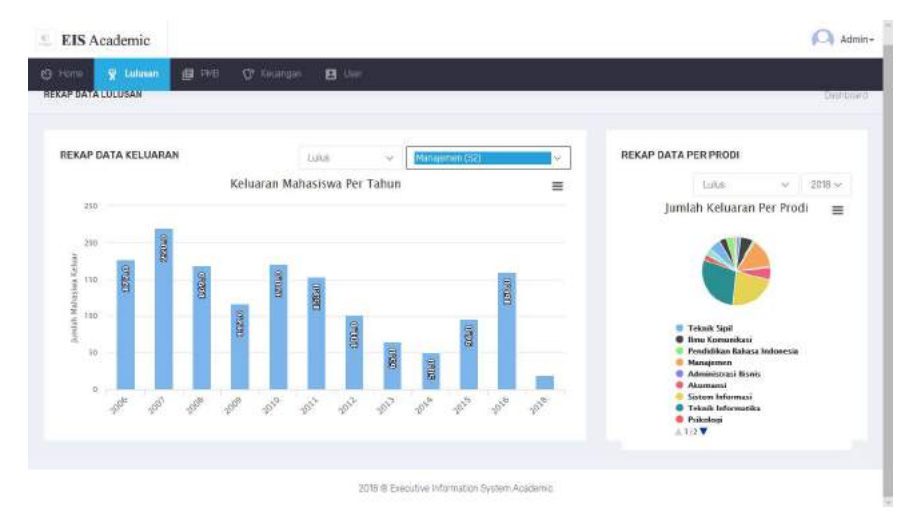

Gambar 77. Data Keluaran Mahasiswa Program Studi "Manajemen (S2)"

25. Menampilkan informasi grafik rekap data keluaran mahasiswa pertahun untuk program studi "Teknik Informatika (S2)" dengan status keluaran "lulus".

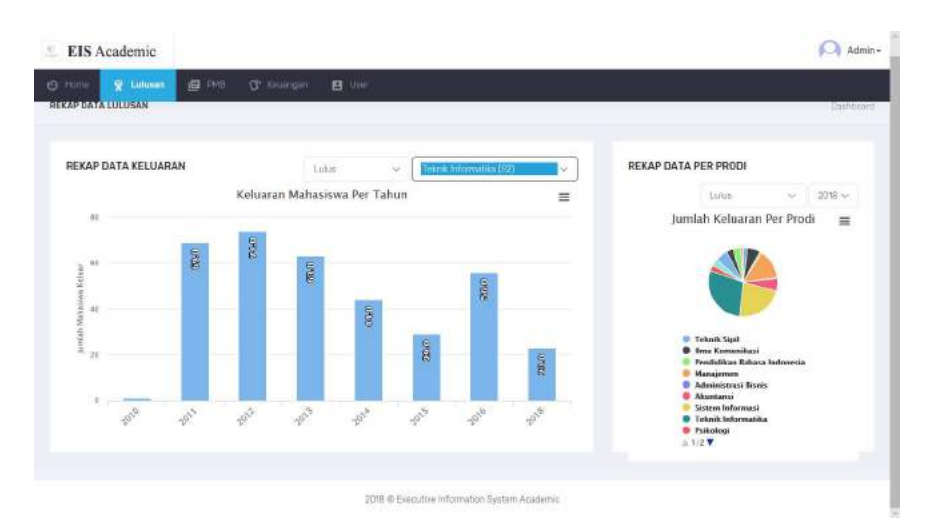

Gambar 78. Data Keluaran Mahasiswa Program Studi "Teknik Informatika (S2)"

26. Menampilkan informasi grafik rekap data keluaran mahasiswa pertahun untuk semua program studi dan menampilkan informasi grafik persentasi jumlah keluaran mahasiswa perprogram studi tahun akademik 2018 dengan status keluaran "lulus".

| name 🔒 Labour. 🖉 1943 |                                                                   |                                                                                                    |
|-----------------------|-------------------------------------------------------------------|----------------------------------------------------------------------------------------------------|
| HAP DATA LULUSAN      |                                                                   | line -                                                                                                    |
| REKAP DATA KELUARAN   | Luius v Serrus Propit                                             | V REKAP DATA PER PRODI                                                                                              |
|                       | Keluaran Mahasiswa Per Tahun                                      | E Street                                                                                                    |
|                       | odate<br>indexe<br>indexe<br>indexe<br>indexe<br>indexe<br>indexe | Stein Konsel<br>John Konselver, 22.35<br>Branc Consolati<br>Branc Consolati<br>Providicate. Meteora Motorela        |
| 20 20 20 20           |                                                                   | Adventanti autoria     Adventanti autoria     Adventanti     Statem Indexnasti     Pediosion     Pediosion     Al 2 |

Gambar 79. Informasi Rekap Data Keluaran dan Persentase Jumlah Keluaran Perprogram Studi dengan Status Keluaran "Lulus"

27. Menampilkan informasi grafik rekap data keluaran mahasiswa pertahun untuk semua program studi dan menampilkan informasi grafik persentasi jumlah keluaran mahasiswa perprogram studi tahun akademik 2018 dengan status keluaran "mengundurkan diri".

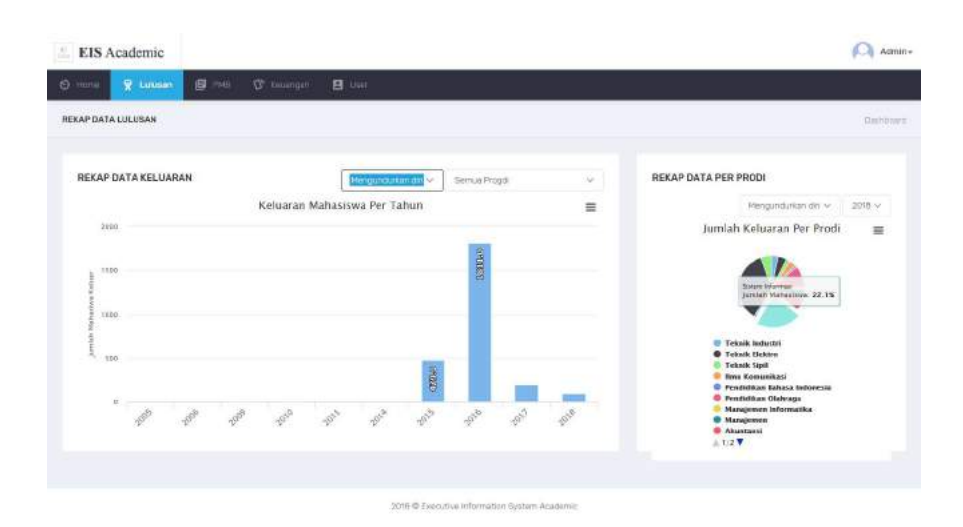

Gambar 80. Informasi Rekap Data Keluaran dan Persentase Jumlah Keluaran Perprogram Studi dengan Status Keluaran "Mengundurkan Diri"

28. Menampilkan informasi grafik rekap data keluaran mahasiswa pertahun untuk semua program studi dan menampilkan informasi grafik persentasi jumlah keluaran mahasiswa perprogram studi tahun akademik 2018 dengan status keluaran "putus sekolah".

| norm <u>R Linkin</u> (5 |                | Bue                            |   |                                                                                                    |
|-------------------------|----------------|--------------------------------|---|----------------------------------------------------------------------------------------------------|
| KAP DATA LULUSAN        |                |                                |   | Der                                                                                                    |
| REKAP DATA KELUARAN     |                | Putus Sektaan  🔹 Stimus Proget |   | REKAP DATA PER PRODI                                                                                                    |
|                         | Keluaran       | Mahasiswa Per Tahun            | = | Putus Sokarah 🗠 🔤                                                                                                    |
| 1000<br>1000            | ł              |                                |   | Juniah Keluaran Per Prodi                                                                                                    |
| 1 m                     |                |                                |   | Hangpinen     Takak Infantii     Takak Infantii     Takak Infantii     Manaishithan ii Biogia     Takak Infantiintaan     Takak Infantiintaan     Mana Konsanihaan |
|                         | S. Contraction | -100                           |   | <ul> <li>Santika Noggets</li> <li>Pinkologi</li> <li>Pravilstikan Bakasa Indonesia</li> <li>1/3 V</li> </ul>                                                       |

Gambar 81. Informasi Rekap Data Keluaran dan Persentase Jumlah Keluaran Perprogram Studi dengan Status Keluaran "Putus Sekolah"

29. Menampilkan informasi grafik rekap data keluaran mahasiswa pertahun untuk semua program studi dan menampilkan informasi grafik persentasi jumlah keluaran mahasiswa perprogram studi tahun akademik 2018 dengan status keluaran "wafat".

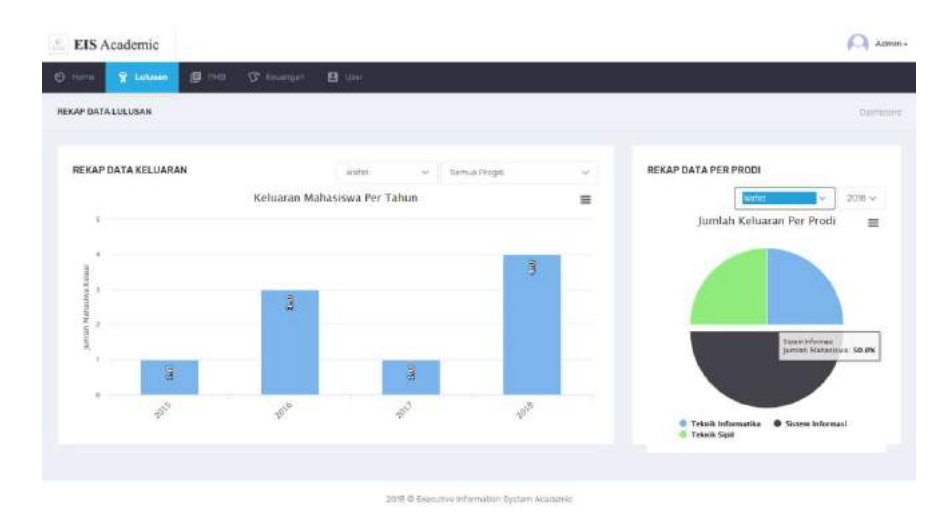

Gambar 82. Informasi Rekap Data Keluaran dan Persentase Jumlah Keluaran Perprogram Studi dengan Status Keluaran "Wafat"

30. Begitu seterusnya untuk tampilan informasi grafik rekap data keluaran mahasiswa pertahun untuk semua program studi atau perprogram studi dan menampilkan informasi grafik persentasi jumlah keluaran mahasiswa perprogram studi tahun akademik 2018, 2017, 2016, 2014, 2013, dan seterunya dengan status keluaran (lulus, mutasi, dikeluarkan, mengundurkan diri, putus sekolah, wafat, hilang, alih fungsi, pensiun dan lainnya)

## 11. Menu PMB

Menu PMB berisi informasi rekap data penerimaan mahasiswa baru perfakultas, perprogram studi untuk jumlah pendaftar, jumlah belum ujian, jumlah lulus, jumlah tidak lulus, jumlah registrasi, jumlah belum registrasi dan selisih antara jumlah daftar dengan jumlah registrasi serta menampilkan total jumlah pertahun akademik.

Informasi lainnya yang ditampilkan adalah persentase status PMB (belum ujian, registrasi, lulus belum registrasi, lulus dan tidak lulus). Juga menampilkan informasi persentase asal mahasiswa baru.

|    | A report to the         | prander H. Joni            |        |               |        | _               |          |                   |       |                                                                                                    |   |
|----|-------------------------|----------------------------|--------|---------------|--------|-----------------|----------|-------------------|-------|----------------------------------------------------------------------------------------------------|---|
| KA | P PMB                   |                            |        |               |        |                 |          |                   |       | Persemase Status PMB                                                                                             | - |
|    | Futurities              | Magram Mudi                | Darbar | Beise<br>Upon | Lubie  | Total<br>Lutrie | Angelian | Selum<br>Anystool | 1000  |                                                                                                    |   |
|    | Binch                   | Sestra inggrav             | 12     | 5             | 18.    | 0               |          | 2                 | 1     |                                                                                                    |   |
|    | ENDNOW DAIN BISIND      | Notarc                     | 112    | +             | 225    | E-              | in       | 12                |       |                                                                                                    |   |
|    |                         | Antonyon .                 | 191    | 1             | 164    | 0               | -15      | ۰.                | 1.56  |                                                                                                    |   |
|    | UN REPORT               | Defeni bilarmati           | 425    |               | 421    | .8              | -        | 12                | 00    |                                                                                                    |   |
|    |                         | Televisterration           | 175    | 6             | 371    | . 6             | 29       | 27                | 27    |                                                                                                    |   |
|    | END KONDERGO            | ana tomotiva               | -      | 1.            | 68     | 0               | -81      | 4                 | 4     | Baben Ijan Blabe                                                                                                 |   |
|    | HEREPEANERS END PERCENT | Neticitar Brass Indonesia  | 12     | 1             |        | 10              |          | <b>d</b> 3        | 8.1   | D Registrati D Toble Lukov                                                                                       |   |
|    |                         | Rentation Chanage          | 62     | - T           | - 11 - | 2               | 34       | 4                 |       |                                                                                                    |   |
|    | HSHOLDA                 | Telengi -                  | -      | £ -           | 31     | 6               | - 16     |                   | - 14  |                                                                                                    |   |
|    | TRIM                    | Telinik Etelato            | 78     | - F.          | 1.24   | 1               | .17      | ÷.                | 1.1   |                                                                                                    |   |
|    |                         | Tairs intelli              | 100    | 1             | . 90   | 0               | -11      | 2)                | 1.1.8 | Persentase Asal Manazowa barb                                                                                    |   |
|    |                         | Teore (SA)                 | 940    | - E.          | 154    | 0               | - 19.    |                   | 1.1   |                                                                                                    |   |
|    | SOLAD .                 | Adventure Serve            | 20     |               | - 28   | 8               |          | 1                 | 5     |                                                                                                    |   |
|    |                         | Constitucios Acustana -    | 10     |               | - 14   | 0               |          | ¥).               | - E   |                                                                                                    |   |
|    |                         | Alanahryn Phyrridia        | 21     | 1             | 26     | 0               | 17       | 41                | 6. C  | and the second second second second second second second second second second second second second second second |   |
|    |                         | Resident ent Personalise t |        | 10            | T      | E               |          | 4                 | 400 E | BANTAN BUNTANI BANTAN                                                                                            |   |
|    |                         | Terra contaite             | - 26   | 1.1           | - 88.5 | 6               |          | 1                 | E     | SANS TALAT                                                                                                    |   |
|    |                         | Tortal                     | 1122   | 98.           | 79484  | 0               | 119      | . 120             | - 112 | SIPERATA EAST                                                                                                    |   |

Gambar 83. Informasi Rekap Data Penerimaan Mahasiswa Baru

## 12. Menu Keuangan

Menu keuangan berisi informasi grafik rekap pembayaran dan data rekap pembayaran mahasiswa (spp, pkl, pmb, wisuda, skripsi/tugas akhir, sks semester pendek, stop out, uang pangkal, dan lain-lain) pertahun kademik.

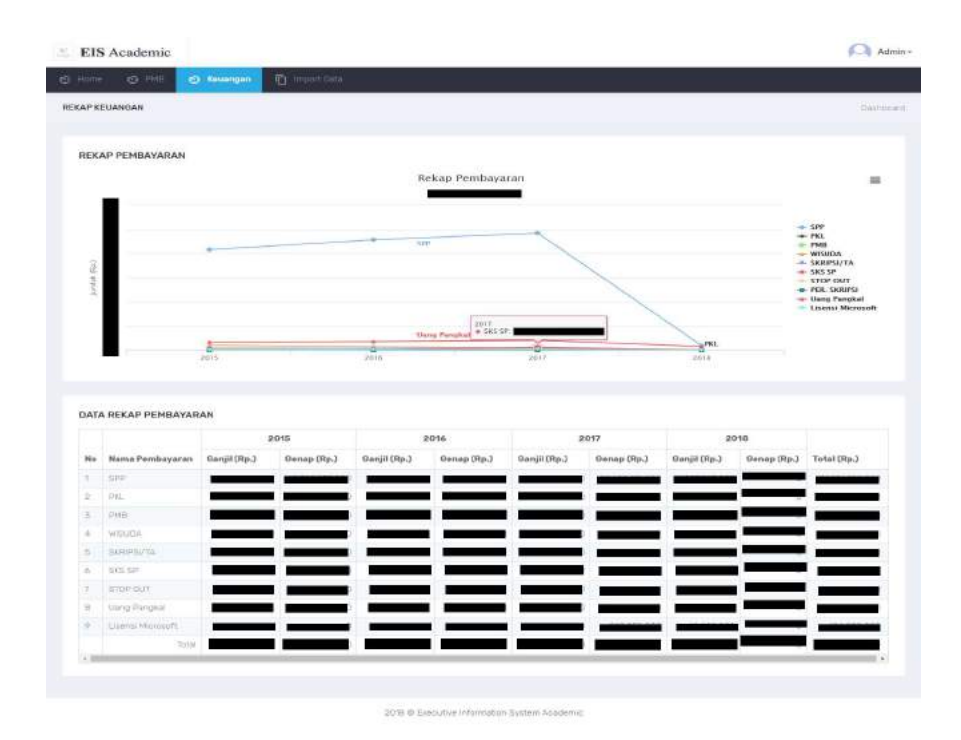

Gambar 84. Informasi Rekap Pembayaran Mahasiswa

## 13. Dokumen Mapping Table

| No                                                      | Nama Tabel                           | Keterangan                                                            |  |
|---------------------------------------------------------|--------------------------------------|-----------------------------------------------------------------------|--|
| 1.                                                      | mahasiswa                            | Master mahasiswa                                                      |  |
| 2.                                                      | mahasiswa_pt                         | Tabel registrasi mahasiswa                                            |  |
| 3.                                                      | dosen                                | Master dosen                                                          |  |
| 4. dosen_pt Tabel registrasi registrasi dosen di setiap |                                      | Tabel registrasi registrasi dosen di setiap                           |  |
| 5.                                                      | 5. mata_kuliah Master mata kuliah    |                                                                       |  |
| 6.                                                      | mata_kuliah_kurikul                  | kuliah_kurikul Tabel posisi mata kuliah sebagai bagian dari kurikulum |  |
|                                                         | um                                   |                                                                       |  |
| 7.                                                      | kurikulum                            | Tabel deskripsi mata kuliah di Perguruan Tinggi                       |  |
| 8.                                                      | kuliah_mahasiswa                     | Tabel perkuliahan mahasiswa                                           |  |
| 9.                                                      | 9. nilai Tabel nilai akhir mahasiswa |                                                                       |  |
| 10.                                                     | sms                                  | Master Program Studi                                                  |  |
| 11.                                                     | kelas_kuliah                         | Tabel kelas-kelas perkuliahan                                         |  |
| 12.                                                     | semester                             | Master semester                                                       |  |
| 13.                                                     | jenis_bayar                          | Master jenis pembayaran mahasiswa                                     |  |
| 14.                                                     | pembayaran                           | Tabel data pembayaran yang ada di perguruan tinggi                    |  |

Daftar tabel yang ada pada SIE akademik perguruan tinggi

Berikut referensi tabel SIE akademik

a. mahasiswa

Tabel mahasiswa adalah tabel transaksi yang digunakan untuk menyediakan informasi registrasi data mahasiswa yang berisi identitas unik peserta didik, nama lengkap, jenis kelamin, nomor kependudukan, tempat lahir, tanggal lahir dan seterusnya yang bisa dilihat dibawh ini.

| No  | Nama<br>Kolom | Tipe Data              | Keterangan                                                                                                    |
|-----|---------------|------------------------|----------------------------------------------------------------------------------------------------|
| 1.  | id_pd         | Large Signed<br>Number | Identitas unik peserta didik                                                                                            |
| 2.  | nm_pd         | SBCS VarChar(255)      | Nama lengkap peserta didik tanpa gelar akademis,<br>keagamaan, dan kebangsawanan                                        |
| 3.  | jk            | SBCS VarChar(1)        | Singkatan jenis kelamin peserta didik.<br>Contoh nilai: 'L' jika laki-laki, 'P'<br>jika perempuan, '*' jika tidak diisi |
| 4.  | nisn          | SBCS VarChar(10)       | Nomor induk siswa nasional, nomor unik peserta didik tanpa tanda baca                                                   |
| 5.  | nik           | SBCS VarChar(16)       | Nomor induk kependudukan                                                                                                |
| 6.  | tmpt_lahir    | SBCS VarChar(20)       | Kota atau kabupaten tempat dimana peserta didik<br>dilahirkan                                                           |
| 7.  | tgl_lahir     | Large Date & Time      | Tanggal ketika peserta didik dilahirkan                                                                                 |
| 8.  | id_agama      | Large Signed<br>Number | Identitas agama atau kepercayaan yang dianut peserta didik                                                              |
| 9.  | id_kk         | Large Signed<br>Number | Identitas unik kebutuhan khusus peserta didik                                                                           |
| 10. | jln           | SBCS VarChar(80)       | Alamat tempat tinggal peserta didik sesuai KTP                                                                          |

| 11. | rt     | Large Decimal(2;2) | Nomor RT tempat tinggal peserta didik sesuai KTP               |
|-----|--------|--------------------|----------------------------------------------------------------|
| 12. | rw     | Large Decimal(2;2) | Nomor RW tempat tinggal peserta didik sesuai KTP               |
| 13. | nm_dsn | SBCS VarChar(40)   | Nama dusun tempat tinggal peserta didik sesuai KTP             |
| 14. | ds_kel | SBCS VarChar(40)   | Nama desa/kelurahan tempat tinggal peserta didik<br>sesuai KTP |
| 15. | id_wil | SBCS Char(8)       | Identitas wilayah tempat tinggal peserta didik sesuai<br>KTP   |

## b. mahasiswa\_pt

Tabel mahasiswa\_pt adalah tabel transaksi yang digunakan untuk menyediakan informasi data registrasi atau pencatatan riwayat mahasiswa di perguruan tinggi.

| No  | Nama<br>Kolom     | Tipe Data              | Keterangan                                                                                                    |
|-----|-------------------|------------------------|----------------------------------------------------------------------------------------------------|
| 1.  | id_reg_pd         | Large Signed<br>Number | Identitas unik registrasi peserta didik                                                                        |
| 2.  | id_sms            | Large Signed<br>Number | Identitas unik SMS (Satuan Manajemen Sumber<br>Daya) atau Program Studi                                        |
| 3.  | id_pd             | Large Signed<br>Number | Identitas unik peserta didik                                                                                   |
| 4.  | id_sp             | Large Signed<br>Number | (Identitas unit satuan pendidikan peserta didik                                                                |
| 5.  | id_jns_daftar     | Large Signed<br>Number | Identitas unik peserta didik Identitas unik jenis<br>pendaftaran                                               |
| 6.  | nipd              | SBCS VarChar(18)       | Nomor induk peserta didik ialah NIM/NRP<br>Mahasiswa                                                           |
| 7.  | tgl_masuk_sp      | Large Date & Time      | Tanggal masuknya peserta didik ke satuan pendidikan                                                            |
| 8.  | id_jns_keluar     | Large Signed<br>Number | Identitas unik jenis keluar<br>Catatan: atribut ini bernilai null bila peserta didik<br>masih aktif di sekolah |
| 9.  | tgl_keluar        | Large Date & Time      | Tanggal keluarnya peserta didik dari satuan<br>pendidikan                                                      |
| 10. | mulai_smt         | SBCS Char(5)           | Semester dimana mahasiswa mulai melakukan aktivitas pembelajaran                                               |
| 11. | ket               | SBCS VarChar(128)      | Keterangan keluarnya peserta didik Contoh nilai:<br>lulus, DO, meninggal                                       |
| 12. | skhun             | SBCS Char(20)          | Nomor surat keterangan hasil ujian nasional seorang peserta didik Contoh nilai: 1-13-10-09-029-006-3           |
| 13. | sks_diakui        | Large Signed<br>Number | Jumlah SKS dari perguruan tinggi atau program studi sebelumnya yang diakui                                     |
| 14. | nm_pt_asal        | SBCS VarChar(50)       | Nama perguruan tinggi asal                                                                                     |
| 15. | nm_prodi_as<br>al | SBCS VarChar(50)       | Nama program studi asal                                                                                        |

## c. dosen

Tabel dosen adalah tabel transaksi yang digunakan untuk menyediakan informasi registrasi data dosen yang berisi identitas unik PTK, identitas unik ikatan kerja dosen, nama lengkap PTK, nomor induk pegawai (bagi PNS) jenis kelamin, nomor kependudukan, agama dan seterusnya yang bisa dilihat dibawh ini.

| No  | Nama          | Tipe Data         | Keterangan                                      |
|-----|---------------|-------------------|-------------------------------------------------|
|     | Kolom         |                   |                                                 |
| 1.  | id_ptk        | Large Signed      | Identitas unik PTK (Pendidik dan Tenaga         |
|     |               | Number            | Kependidikan)                                   |
| 2.  | id ikatan ker | SBCS Char(1)      | Identitas unik ikatan kerja dosen               |
|     | ja            |                   |                                                 |
| 3.  | nm_ptk        | SBCS VarChar(50)  | Nama lengkap PTK tanpa sebutan gelar akademik,  |
|     |               |                   | keagamaan, atau kebangsawanan                   |
| 4.  | nidin         | SBCS Char(10)     | Nomor induk dosen nasional, termasuk nomor urut |
|     |               |                   | pengajar nasional (NUPN)                        |
| 5.  | nip           | SBCS VarChar(18)  | Nomor induk pegawai (bagi PNS)                  |
| 6.  | jk            | SBCS Char(1)      | Jenis kelamin                                   |
|     |               |                   | Contoh nilai: 'L' untuk laki-laki dan 'P' untuk |
|     |               |                   | perempuan                                       |
| 7.  | tmpt_lahir    | SBCS VarChar(20)  | Kota atau kabupaten tempat lahir                |
| 8.  | tgl_lahir     | Large Date & Time | Tanggal ketika seseorang dilahirkan             |
| 9.  | nik           | SBCS Char(16)     | Nomor induk kependudukan                        |
|     |               |                   | Republik Indonesia                              |
| 10. | id_agama      | Large Signed      | Id agama PTK                                    |
|     |               | Number            |                                                 |
| 11. | jln           | SBCS VarChar(80)  | Alamat tempat tinggal PTK sesuai KTP            |
| 12. | id_wil        | Large Signed      | Identitas wilayah tempat tinggal PTK sesuai NIK |
|     |               | Number            |                                                 |

## d. dosen\_pt

Tabel dosen\_pt adalah tabel transaksi yang berisi data registrasi penugasan dosen di setiap perguruan tinggi per tahun ajaran. Informasi yang berada pada dosen\_pt adalah identitas unik registrasi PTK, identitas unik PTK, identitas unik tahun ajaran dan identitas unik SMS (Satuan Manajemen Sumber Daya)/ Program Studi.

| No | Nama       | Tipe Data    | Keterangan                                  |
|----|------------|--------------|---------------------------------------------|
|    | Kolom      |              |                                             |
| 1. | id_reg_ptk | Large Signed | Identitas unik registrasi PTK               |
|    |            | Number       |                                             |
| 2. | id_ptk     | Large Signed | Identitas unik PTK                          |
|    |            | Number       |                                             |
| 3. | thn_ajaran | Large Signed | Identitas unik tahun ajaran                 |
|    |            | Number       |                                             |
| 4. | id_sms     | Large Signed | Identitas unik SMS (Satuan Manajemen Sumber |
|    |            | Number       | Daya)/ Program Studi                        |

## e. mata\_kuliah

Tabel mata\_kuliah adalah tabel transaksi yang digunakan untuk menyediakan informasi yang berisi data mata kuliah yang harus diajarkan atau dipelajari di program studi suatu perguruan tinggi. Berikut tabel mata kuliah

| No | Nama<br>Kolom | Tipe Data    | Keterangan                 |
|----|---------------|--------------|----------------------------|
| 1. | id_mk         | Large Signed | Identitas unik mata kuliah |

## Modul Petunjuk

Sistem Informasi Eksekutif Akademik Perguruan Tinggi

|    |               | Number           |                                                       |
|----|---------------|------------------|-------------------------------------------------------|
| 2. | id_sms        | Large Signed     | Identitas unik SMS (Satuan Manajemen Sumber           |
|    |               | Number           | Daya)                                                 |
| 3. | id_jenj_didik | Large Signed     | Identitas unik jenjang pendidikan                     |
|    |               | Number           |                                                       |
| 4. | kode_mk       | SBCS VarChar(20) | Kode mata kuliah                                      |
|    |               |                  | Contoh nilai : KI092311                               |
| 5. | jns_mk        | SBCS Char(1)     | Klasifikasi mata kuliah berdasarkan sifat pengambilan |
|    |               |                  | Contoh nilai: A = Wajib B = Pilihan C = Wajib         |
|    |               |                  | peminatan D = Pilihan peminatan S = Tugas             |
|    |               |                  | akhir/Skripsi/Thesis/ Disertasi                       |
| 6. | kel_mk        | SBCS Char(1)     | Pengelompokan mata kuliah berdasarkan kriteria        |
|    |               |                  | tertentu Contoh nilai : A = MPK (mata kuliah          |
|    |               |                  | pengembangan kepribadian) B = MKK (mata               |
|    |               |                  | kuliah keilmuan dan keterampilan) C = MKB (mata       |
|    |               |                  | kuliah keahlian berkarya) D = MPB (mata kuliah        |
|    |               |                  | perilaku berkarya) E = MBB (mata kuliah               |
|    |               |                  | berkehidupan bermasyarakat)                           |
|    |               |                  | F = MKU/MKDU (mata kuliah umum/mata kuliah            |
|    |               |                  | dasar umum) G = MKDK (mata kuliah dasar               |
|    |               |                  | keahlian)                                             |
| 7. | sks_mk        | Large Signed     | Besaran SKS mata kuliah                               |
|    |               | Number           |                                                       |

## f. mata kuliah kurikulum

Tabel mata\_kuliah\_kurikulum adalah tabel transaksi yang berisi informasi data posisi mata kuliah sebagai bagian dari kurikulum seperti posisi dalam kurikulum dimana mata kuliah ditawarkan, identitas unik mata kuliah dan posisi semester dalam kurikulum dimana mata kuliah ditawarkan.

| No | Nama         | Tipe Data    | Keterangan                                  |
|----|--------------|--------------|---------------------------------------------|
|    | Kolom        |              |                                             |
| 1. | id_kurikulum | Large Signed | Posisi dalam kurikulum dimana mata kuliah   |
|    |              | Number       | ditawarkan                                  |
| 2. | id_mk        | Large Signed | Identitas unik mata kuliah                  |
|    |              | Number       |                                             |
| 3. | smt          | Large Signed | Posisi semester dalam kurikulum dimana mata |
|    |              | Number       | kuliah ditawarkan                           |

g. kurikulum

Tabel kurikulum adalah tabel transaksi yang digunakan untuk menyediakan informasi perangkat yang berisi deskripsi mata pelajaran atau mata kuliah di satuan pendidikan / Perguruan Tinggi. Berikut tabel kurikulum.

| No | Nama<br>Kolom | Tipe Data              | Keterangan                                              |
|----|---------------|------------------------|---------------------------------------------------------|
| 1. | id_kurikulum  | Large Signed<br>Number | Posisi dalam kurikulum dimana mata kuliah<br>ditawarkan |
| 2. | nm_kurikulu   | SBCS VarChar(30)       | Namakurikulum yang dimiliki oleh satuan                 |

Modul Petunjuk

|    | m             |              | pendidikan                                       |
|----|---------------|--------------|--------------------------------------------------|
| 3. | jml_sks_lulus | Large Signed | Jumlah SKS minimum untuk syarat kelulusan        |
|    |               | Number       |                                                  |
| 4. | jml_sks_waji  | Large Signed | Jumlah total SKS kuliah yang wajib ambil di      |
|    | b             | Number       | kurikulum                                        |
| 5. | jml_sks_pilih | Large Signed | Jumlah total SKS mata kuliah pilihan (bukan mata |
|    | an            | Number       | kuliah wajib                                     |
| 6. | id_sms        | Large Signed | Identitas unik SMS (SatuanManajemen Sumber Daya) |
|    |               | Number       |                                                  |
| 7. | id_smt_berla  | SBCS Char(5) | Identitas semester yang mulai berlaku untuk      |
|    | ku            |              | kurikulum ini                                    |

## h. kuliah\_mahasiswa

Tabel kuliah\_ mahasiswa adalah tabel transaksi yang berisi data capaian hasil perkuliahan mahasiswa per semester dalam bentuk indeks prestasi beserta jumlah sks yang telah ditempuh.

| No | Nama        | Tipe Data              | Keterangan                                                                                                    |
|----|-------------|------------------------|----------------------------------------------------------------------------------------------------|
|    | Kolom       |                        |                                                                                                    |
| 1. | id_smt      | SBCS Char(5)           | Identitas unik semester                                                                                                    |
| 2. | id_reg_pd   | Large Signed<br>Number | Identitas unik registrasi peserta didik                                                                                                    |
| 3. | ips         | Large Decimal(5;3)     | Nilai indeks prestasi mahasiswa dalam satu semester<br>Contoh nilai: 3.56                                                                        |
| 4. | sks_smt     | Large Signed<br>Number | Jumlah SKS yang diambil mahasiswa dalam satu semester Contoh nilai: 18, 20, dst.                                                                 |
| 5. | ipk         | Large Decimal(5;3)     | Nilai indeks prestasi kumulatif mahasiswa selama<br>kuliah, nilai ini hanya diambil dari mata kuliah yang<br>dinyatakan lulus Contoh nilai: 3.56 |
| 6. | sks_total   | Large Signed<br>Number | Jumlah SKS lulus yang ditempuh oleh mahasiswa selama kuliah Contoh nilai: 126, 120, dst.                                                         |
| 7. | id_stat_mhs | SBCS Char(1)           | Identitas unik status mahasiswa                                                                                                    |

## i. nilai

Tabel nilai adalah tabel transaksi yang digunakan untuk menyediakan informasi yang berisi data nilai akhir mahasiswa pada mata kuliah tertentu.

| No | Nama         | Tipe Data              | Keterangan                                                                            |
|----|--------------|------------------------|---------------------------------------------------------------------------------------|
|    | Kolom        |                        |                                                                                       |
| 1. | id_kls       | Large Signed<br>Number | Identitas unik kelas kuliah                                                           |
| 2. | id_reg_pd    | Large Signed<br>Number | Identitas unik registrasi peserta didik                                               |
| 3. | nilai_angka  | Large Signed<br>Number | Nilai akhir mahasiswa pada matakuliah tertentu dalam bentuk angka, Contoh nilai: 81.5 |
| 4. | nilai_huruf  | SBCS Char(3)           | Representasi nilai huruf sesuai dengan nilai angka                                    |
| 5. | nilai_indeks | Large Signed<br>Number | Nilai untuk perhitungan indeks prestasi (skala 4)                                     |

j. sms

Tabel sms adalah tabel transaksi yang digunakan untuk menyediakan informasi yang berisi satuan manajemen sumber daya atau program studi. Tabel ini berisi informasi identitas unik SMS, nama lembaga, semester mulai, kode program studi eksisting, identitas unik jenjang pendidikan dan kode jenis sms.

| No | Nama          | Tipe Data        | Keterangan                                      |
|----|---------------|------------------|-------------------------------------------------|
|    | Kolom         |                  |                                                 |
| 1. | id sms        | Large Signed     | Identitas unik SMS                              |
|    | _             | Number           |                                                 |
| 2. | nm_lemb       | SBCS VarChar(80) | Nama lembaga                                    |
| 3. | smt_mulai     | SBCS Char(5)     | Semester mulai                                  |
| 4. | kode_prodi    | SBCS VarChar(10) | Kode Program Studi eksisting                    |
| 5. | id_jenj_didik | Large Signed     | Identitas unik jenjang pendidikan Contoh nilai: |
|    |               | Number           | bilangan integer dimulai dari 1                 |
| 6. | d_jns_sms     | Large Signed     | Kode jenis sms                                  |
|    |               | Number           |                                                 |

## k. kelas\_kuliah

Tabel kelas\_kuliah adalah tabel transaksi yang digunakan untuk menyediakan informasi yang berisi kelas-kelas perkuliahan yang ditawarkan dan dilakukan pada program studi. Berikut tabel kelas kuliah.

| No | Nama<br>Kolom | Tipe Data              | Keterangan                                                          |
|----|---------------|------------------------|---------------------------------------------------------------------|
| 1. | id_kls        | Large Signed<br>Number | Identitas unik kelas kuliah                                         |
| 2. | id_sms        | Large Signed<br>Number | Identitas unik SMS (Satuan Manajemen Sumber<br>Daya)/ program studi |
| 3. | id_smt        | SBCS Char(5)           | Identitas unik semester / semester di tawarkannya<br>kelas kuliah   |
| 4. | id_mk         | Large Signed<br>Number | Identitas unik mata kuliah / Matakuliah yang di<br>tawarkan         |
| 5. | nm_kls        | SBCS Char(10)          | Nama dari kelas kuliah Contoh nilai: A, X, P                        |
| 6. | sks_mk        | Large Signed<br>Number | Besaran SKS mata kuliah                                             |

## l. semester

Tabel semester adalah tabel transaksi yang digunakan untuk menyediakan informasi yang berisi data semester.

| No | Nama<br>Kolom | Tipe Data        | Keterangan                                                                                                    |
|----|---------------|------------------|----------------------------------------------------------------------------------------------------|
| 1. | id_smt        | SBCS Char(5)     | Identitas unik semester                                                                                            |
| 2. | nm_smt        | SBCS VarChar(20) | Penamaan deskriptif semester yang menjelaskan tahun<br>ajaran dan semesternya.<br>Contoh nilai: 2012/2013 S1 untuk |

## Modul Petunjuk

Sistem Informasi Eksekutif Akademik Perguruan Tinggi

|    |              |                   | semester 1, 2012/2013 S2 untuk semester 2                    |
|----|--------------|-------------------|--------------------------------------------------------------|
| 3. | smt          | Large Signed      | Periode semester dalam satu tahun ajaran.                    |
|    |              | Number            | Contoh nilai: 1 untuk setengah tahun                         |
|    |              |                   | pertama, 2 untuk setengah tahun kedua                        |
| 4. | a_periode_ak | Large Signed      | Keterangan apakah periode semester sedang berjalan           |
|    | tif          | Number            | (aktif) atau tidak. Contoh nilai: 0 jika tidak aktif, 1 jika |
|    |              |                   | aktif                                                        |
| 5. | tgl_mulai    | Large Date & Time | Tanggal mulai efektif                                        |
|    |              |                   | Contoh nilai: 2000-07-15, 2001-07-15, dst.                   |
| 6. | tgl_selesai  | Large Date & Time | Tanggal selesai efektif                                      |
|    |              |                   | Contoh nilai: 2001-06-01, 2002-06-01, dst.                   |

#### m. pembayaran

Tabel pembayaran adalah tabel transaksi yang digunakan untuk menyediakan informasi yang berisi data pembayaran mahasiswa. Tabel ini berisi informasi identitas unik pembayaran, identitas unik semester, identitas jenis pembayaran, identitas registrasi pembayaran, nilai jumlah pembayaran, tanggal pembayaran dan status pembayaran.

| No | Nama         | Tipe Data           | Keterangan                      |
|----|--------------|---------------------|---------------------------------|
|    | Kolom        |                     |                                 |
| 1. | id_pembayar  | Large Signed        | Identitas unik pembayaran       |
|    | an           | Number              |                                 |
| 2. | id_smt       | SBCS Char(5)        | Identitas unik semester         |
| 3. | id_jns_byr   | Large Signed        | Identitas jenis pembayaran      |
|    |              | Number              |                                 |
| 4. | id_reg_pd    | Large Signed        | Identitas registrasi pembayaran |
|    |              | Number              |                                 |
| 5. | jumlah_bayar | Large Decimal(18;0) | Nilai jumlah pembayaran         |
| 6. | tgl_bayar    | Large Date & Time   | Tanggal pembayaran              |
| 7. | status_bayar | SBCS Char(1)        | Status pembayaran               |

## n. jenis\_bayar

Tabel jenis\_bayar adalah tabel transaksi yang digunakan untuk menyediakan informasi yang berisi identitas jenis pembayaran dan nama jenis pembayaran.

| No | Nama       | Tipe Data              | Keterangan                 |
|----|------------|------------------------|----------------------------|
|    | Kolom      |                        |                            |
| 1. | id_jns_byr | Large Signed<br>Number | Identitas jenis pembayaran |
| 2. | jns_byr    | SBCS VarChar(50)       | Nama jenis pembayaran      |

## 14. Listing Program

1. Laporan

1.1. Controller

Constructor

```
public function __construct()
{
parent::__construct();
if (!$this->ion_auth->logged_in())
{
    redirect('auth/login', 'refresh');
}
$this->title_page='Dashboard';
$this->breadcrumb = [
    ['class'=>'','link'=>'#','name'=>'Dashboard'],
];
$this->load->library(array('ion_auth'));
}
```

#### Index

```
public function index() {
$this->title page='Dashboard - Status Mahasiswa';
$js= [
'plugins/bower components/highcharts/highcharts.js',
'plugins/bower_components/highcharts/series-label.js',
'plugins/bower components/highcharts/exporting.js',
'plugins/bower components/highcharts/export-data.js',
'js/app/dashboard/index.js'
];
$data = [
'js'=>$js,
'progdi'=>$this->master->program studi(),
'status'=>$this->master->status(),
'semester'=>$this->master->semester()
    1;
$this->template->load('_template/base', 'dashboard/index',$data);
}
```

#### PMB

```
public function pmb() {
$this->title page='PeneriamaanMahasiswaBaru';
$js= [
'plugins/bower components/highcharts/highcharts.js',
'plugins/bower_components/highcharts/series-label.js',
'plugins/bower_components/highcharts/exporting.js',
'plugins/bower components/highcharts/export-data.js',
'js/app/dashboard/pmb.js'
];
$data = [
'js'=>$js,
'progdi'=>$this->master->program studi(),
'status'=>$this->master->status(),
'semester'=>$this->master->semester()
   ];
$this->template->load('_template/base', 'dashboard/pmb',$data);
}
```

#### Keuangan

```
public function keuangan() {
$this->title page='RekapKeuangan';
$js= [
'plugins/bower_components/highcharts/highcharts.js',
'plugins/bower_components/highcharts/series-label.js',
'plugins/bower components/highcharts/exporting.js',
'plugins/bower components/highcharts/export-data.js',
'js/app/dashboard/keuangan.js'
];
$data = [
'js'=>$js,
'progdi'=>$this->master->program studi(),
'status'=>$this->master->status(),
'semester'=>$this->master->semester()
    1;
$this->template->load(' template/base', 'dashboard/keuangan',$data);
}
```

#### Lulusan

```
public function lulusan() {
$this->title_page='Rekap Data Lulusan';
$js= [
'plugins/bower components/highcharts/highcharts.js',
'plugins/bower components/highcharts/series-label.js',
'plugins/bower_components/highcharts/exporting.js',
'plugins/bower components/highcharts/export-data.js',
'js/app/dashboard/lulusan.js'
];
$data = [
'js'=>$js,
'progdi'=>$this->master->program studi(),
'status'=>$this->master->status(),
'semester'=>$this->master->semester(),
'jenis keluar'=>$this->master->jenis keluar()
   1;
$this->template->load(' template/base', 'dashboard/lulusan',$data);
}
```

#### Data Json

```
public function keluaran($id_sms=999,$id_jns_keluar=1) {
    $this->load->model(['Lulusan'=>'lulusan']);
    $data = $this->lulusan->rekap($id_sms,$id_jns_keluar);
    echo json_encode($data);
}
```

```
public function keluaran_pie($tahun=2017,$id_jns_keluar=1) {
    $this->load->model(['Lulusan'=>'lulusan']);
    $data = $this->lulusan->rekap_pie($tahun,$id_jns_keluar);
    echo json_encode($data);
}
```

```
public function kuliah_mhs($id_sms=999){
    $this->load->model(['Kuliah_mhs'=>'kuliah_mhs']);
    $data = $this->kuliah_mhs->rekap($id_sms);
    echo json_encode($data);
```

```
public function kuliah_mhs_pie($id_smt,$id_stat_mhs){
    $this->load->model(['Kuliah_mhs'=>'kuliah_mhs']);
    $data = $this->kuliah_mhs->rekap_pie($id_smt,$id_stat_mhs);
    echo json_encode($data);
}
```

#### 1.2. Model Data

**Data Status** 

```
<?php
* Created by PhpStorm.
* User: grim
* Date: 30/07/2018
 * Time: 10:48
*/
class Kuliah mhsextends CI Model
public function rekap($id sms=999) {
$this->db->select('nm stat mhs, id smt,count(*) as jml');
$this->db->from('kuliah mhs');
$this->db->join('reg_pd','kuliah_mhs.id_reg_pd = reg_pd.id_reg_pd','inner');
$this->db->join('ref.status mahasiswa', 'kuliah mhs.id stat mhs =
status mahasiswa.id stat mhs','inner');
if ($id sms<>999) {
$this->db->where('reg_pd.id_sms',$id_sms);
        }
$this->db->where('id smt>=','20101');
$this->db->group by('nm stat mhs, id smt');
$this->db->order by('id_smtasc, nm_stat_mhsasc');
$query = $this->db->get();
$data = $query->result array();
$catagories= [];
foreach ($data as $v) {
if (!in array($v['id smt'],$catagories))
array_push($catagories,$v['id_smt']);
       }
$name = [];
foreach ($data as $v) {
if (!in array($v['nm_stat_mhs'],$name)) array push($name,$v['nm_stat_mhs']);
       }
$series = [];
foreach ($name as $k=>$v) {
$series[$k]['name'] = $v;
$series[$k]['data'] = [];
foreach ($catagoriesas $vc) {
qty = 0;
$filter = array filter($data, function($val,$key) use($v,$vc){
return ($val['id_smt']==$vcand $val['nm_stat_mhs']==$v);
                }, ARRAY_FILTER_USE_BOTH);
if (!empty($filter)) {
foreach ($filter as $vf) {
$qty=(int)$vf['jml'];
                   }
                }
array push($series[$k]['data'],$qty);
          }
        }
$result = ['catagories'=>$catagories,'series'=>$series];
return $result;
  }
public function rekap pie($id smt,$id stat mhs) {
$this->db->select('nm lemb as name,count(*) as y');
$this->db->from('kuliah mhs');
$this->db->join('reg_pd','kuliah_mhs.id_reg_pd = reg_pd.id_reg_pd','inner');
$this->db->join('sms','reg pd.id sms = sms.id sms','inner');
$this->db->group by('nm lemb');
$this->db->where('kuliah_mhs.id_smt',$id_smt);
```

#### Modul Petunjuk

Sistem Informasi Eksekutif Akademik Perguruan Tinggi

```
$this->db->where('kuliah_mhs.id_stat_mhs',$id_stat_mhs);
$query = $this->db->get();
$data = $query->result();
foreach ($data as $k=>$v) {
$data[$k]->y = (int)$v->y;
}
return $data;
}
}
```

#### Data Lulusan

```
<?php
```

\* Created by PhpStorm.

```
* User: grim
* Date: 30/07/2018
 * Time: 10:48
*/
class Lulusanextends CI Model
public function rekap($id sms=999,$id jns keluar=1) {
$this->db->select('ket keluar, extract(year from tgl keluar) as tahun lulus,
count(*) as jml');
$this->db->from('public.reg_pd');
$this->db->join('ref.jenis keluar','reg pd.id jns keluar =
jenis keluar.id jns keluar', 'inner');
if ($id sms<>999) {
$this->db->where('reg pd.id sms',$id sms);
       }
$this->db->where('tgl keluar is not null');
$this->db->where('reg pd.id jns keluar',"$id jns keluar");
$this->db->group by('ket_keluar, extract(year from tgl_keluar)');
$this->db->order by('extract(year from tgl_keluar) asc');
$query = $this->db->get();
$data = $query->result();
$result = [];
foreach ($data as $v) {
array_push($result,[$v->tahun_lulus,(int)$v->jml]);
       }
return $result;
}
public function rekap_pie($tahun=2017,$id_jns_keluar=1) {
$this->db->select('nm lemb as name,count(*) as y');
$this->db->from('public.reg_pd');
$this->db->join('ref.jenis_keluar','reg_pd.id_jns_keluar =
jenis_keluar.id_jns_keluar','inner');
$this->db->join('sms','reg_pd.id_sms = sms.id_sms','inner');
$this->db->group by('nm lemb');
$this->db->where('extract(year from tgl_keluar) = ',(int)$tahun);
$this->db->where('reg_pd.id_jns_keluar',"$id jns keluar");
$query = $this->db->get();
$data = $query->result();
foreach ($data as $k=>$v) {
$data[$k]->y = (int)$v->y;
       }
return $data;
  }
}
```

#### **Data Master**

```
<?php
* Created by PhpStorm.
* User: grim_
* Date: 30/07/2018
* Time: 9:55
*/
defined('BASEPATH') OR exit('No direct script access allowed');
* Class Ion Auth Model
* @property Bcrypt $bcrypt The Bcrypt library
* Cproperty Ion_auth $ion_auth The Ion_auth library
*/
class Master extends CI Model
public function Program studi() {
$this->db->select('id_sms, nm_lemb, nm_jenj_didik');
$this->db->from('public.sms');
$this->db->join('ref.jenjang_pendidikan','sms.id_jenj_didik =
jenjang_pendidikan.id_jenj_didik','inner');
$this->db->where("id sp = '721cb877-584a-4888-a0ea-c28310cc4c3d' and
id jns sms = 3");
$this->db->order by("nm_jenj_didikasc, nm_lembasc");
$query = $this->db->get();
return $query->result();
   }
public function Status() {
$query = $this->db->get('ref.status mahasiswa');
return $query->result();
}
public function Semester() {
$this->db->select('*');
$this->db->from('ref.semester');
$this->db->where('id thn ajaran>= 2010 and id smt in (select id smt from
public.kuliah_mhs group by id_smt)');
$this->db->order_by('id_smtdesc');
$query = $this->db->get();
return $query->result();
}
public function Jenis keluar() {
$this->db->select('*');
$this->db->from('ref.jenis_keluar');
$query = $this->db->get();
return $query->result();
   }
}
```

#### 1.3. Javascript

```
Index.js
var progdi= $('#status').find('#progdi').val();
var option_status_con= {
    chart: {
    type: 'line'
    },
    title: {
    text: ''
    },
```

```
xAxis: {
categories: []
   },
yAxis: {
title: {
text: 'JumlahMahasiswas'
}
    },
plotOptions: {
line: {
dataLabels: {
enabled: true
},
enableMouseTracking: true
}
   },
series: []
};
$.ajax({
type: "POST",
dataType: "json",
url: site_url+ 'dashboard/kuliah_mhs/' + progdi,
success: function (res) {
option status con.series= res.series;
option_status_con.xAxis.categories= res.catagories;
Highcharts.chart('status_con', option_status_con);
   }
});
$('#status').find('#progdi').on('change',function() {
$.ajax({
type: "POST",
dataType: "json",
url: site url+ 'dashboard/kuliah mhs/' + this.value,
success: function (res) {
option status con.series= res.series;
option status con.xAxis.categories= res.catagories;
Highcharts.chart('status_con', option_status_con);
       }
    });
});
var id smt= $('#status pie').find('#id smt').val();
var id_stat_mhs= $('#status_pie').find('#id_stat_mhs').val();
var option_status_pie_con={
chart: {
type: 'pie
},
title: {
text: 'JumlahMahasiswa Per Prodi'
},
tooltip: {
pointFormat: '{series.name}: <b>{point.percentage:.1f}%</b>'
},
plotOptions: {
pie: {
allowPointSelect: true,
cursor: 'pointer',
dataLabels: {
enabled: false
},
showInLegend: true
}
    },
```

```
series: [{
name: 'JumlahMahasiswa',
colorByPoint: true,
data: []
   }]
};
$.ajax({
type: "POST",
dataType: "json",
url: site_url+ 'dashboard/kuliah_mhs_pie/' + id_smt+ '/' + id_stat_mhs,
success: function (res) {
option status pie con.series[0].data=res;
Highcharts.chart('status_pie_con', option_status_pie_con);
    }
});
$('#status_pie').find('#id_smt').on('change', function() {
id smt= this.value;
id_stat_mhs= $('#status_pie').find('#id_stat_mhs').val();
$.ajax({
type: "POST",
dataType: "json",
url: site_url+ 'dashboard/kuliah_mhs_pie/' + id_smt+ '/' + id_stat_mhs,
success: function (res) {
option status pie con.series[0].data=res;
Highcharts.chart('status_pie_con', option_status_pie_con);
        }
    });
});
$('#status pie').find('#id stat mhs').on('change',function() {
$('#status_pie').find('#id_smt').trigger('change');
});
```

#### Lulusan

```
var progdi= $('#lulusan').find('#progdi').val();
var jenis_keluar= $('#lulusan').find('#jenis_keluar').val();
var option = {chart: {
type: 'column'
},
title: {
text: 'World\'s largest cities per 2017'
},
subtitle: {
text: 'Source: <a</pre>
href="http://en.wikipedia.org/wiki/List_of_cities_proper_by_population">Wikip
edia</a>'
},
xAxis: {
type: 'category',
labels: {
rotation: -45,
style: {
fontSize: '13px',
fontFamily: 'Verdana, sans-serif'
}
        }
    },
yAxis: {
min: 0,
title: {
text: 'Population (millions)'
}
    },
```

```
legend: {
enabled: false
},
tooltip: {
pointFormat: 'Population in 2017: <b>{point.y:.1f} millions</b>'
},
series: [{
name: 'Population',
dataLabels: {
enabled: true,
rotation: -90,
color: '#FFFFFF',
align: 'right',
format: '{point.y:.1f}', // one decimal
y: 10, // 10 pixels down from the top
style: {
fontSize: '13px',
fontFamily: 'Verdana, sans-serif'
}
        }
   }]};
var option_lulusan_con= {
chart: {
type: 'column'
},
title: {
text: 'KeluaranMahasiswa Per Tahun'
},
xAxis: {
type: 'category',
labels: {
rotation: -45,
style: {
fontSize: '13px',
fontFamily: 'Verdana, sans-serif'
}
        }
   },
yAxis: {
min: 0,
title: {
text: 'JumlahMahasiwaKeluar'
}
   },
legend: {
enabled: false
},
tooltip: {
pointFormat: 'Jumlahkeluaran: <b>{point.y:.1f} Mahasiswa</b>'
},
series: [{
name: 'Keluaraan',
dataLabels: {
enabled: true,
rotation: -90,
color: '#FFFFFF',
align: 'right',
format: '{point.y:.1f}', // one decimal
y: 10, // 10 pixels down from the top
style: {
fontSize: '13px',
fontFamily: 'Verdana, sans-serif'
}
```

```
}
    }]
};
$.ajax({
type: "POST",
dataType: "json",
url: site_url+ 'dashboard/keluaran/'+progdi+'/'+jenis_keluar,
success: function (res) {
option_lulusan_con.series[0].data = res;
console.log (option_lulusan_con);
console.log (option);
Highcharts.chart('lulusan_con', option_lulusan_con);
    }
});
$('#lulusan').find('#progdi').on('change',function() {
var progdi= $('#lulusan').find('#progdi').val();
var jenis keluar= $('#lulusan').find('#jenis keluar').val();
$.ajax({
type: "POST",
dataType: "json",
url: site url+ 'dashboard/keluaran/'+progdi+'/'+jenis keluar,
success: function (res) {
option_lulusan_con.series[0].data = res;
console.log (option_lulusan_con);
console.log (option);
Highcharts.chart('lulusan con', option lulusan con);
       }
    });
});
$('#lulusan').find('#jenis_keluar').on('change', function() {
var progdi= $('#lulusan').find('#progdi').val();
var jenis keluar= $('#lulusan').find('#jenis keluar').val();
$.ajax({
type: "POST",
dataType: "json",
url: site url+ 'dashboard/keluaran/'+progdi+'/'+jenis keluar,
success: function (res) {
option lulusan con.series[0].data = res;
console.log (option lulusan con);
console.log (option);
Highcharts.chart('lulusan con', option lulusan con);
        }
    });
});
var tahun= $('#lulusan pie').find('#tahun').val();
var jenis keluar= $('#lulusan pie').find('#jenis keluar').val();
var option_lulusan_pie_con={
chart: {
type: 'pie
},
title: {
text: 'JumlahKeluaran Per Prodi'
},
tooltip: {
pointFormat: '{series.name}: <b>{point.percentage:.1f}%</b>'
},
plotOptions: {
pie: {
```

```
allowPointSelect: true,
cursor: 'pointer',
dataLabels: {
enabled: false
},
showInLegend: true
}
    },
series: [{
name: 'JumlahMahasiswa',
colorByPoint: true,
data: []
   }]
};
$.ajax({
type: "POST",
dataType: "json",
url: site_url+ 'dashboard/keluaran_pie/' + tahun+ '/' + jenis_keluar,
success: function (res) {
option lulusan pie con.series[0].data=res;
Highcharts.chart('lulusan_pie_con', option_lulusan_pie_con);
   }
});
$('#lulusan_pie').find('#jenis_keluar').on('change',function() {
var tahun= $\vec{F}('#lulusan_pie').find('#tahun').val();
var jenis keluar= $('#lulusan pie').find('#jenis keluar').val();
$.ajax({
type: "POST",
dataType: "json",
url: site url+ 'dashboard/keluaran pie/' + tahun+ '/' + jenis keluar,
success: function (res) {
option_lulusan_pie_con.series[0].data=res;
Highcharts.chart('lulusan_pie_con', option_lulusan_pie_con);
        }
    });
});
$('#lulusan pie').find('#tahun').on('change', function() {
$('#lulusan pie').find('#jenis keluar').trigger('change');
});
```

#### 2. Import Data

```
<?php
```

```
/**
 * Created by PhpStorm.
 * User: grim_
 * Date: 01/10/2018
 * Time: 5:17
 */
class Feeder
{
 var $serverAddress;
 var $token;
 var $token;
 var $sesult;
 var $username;
 var $password;
 var $ErrorMessage;
 var $ErrorID;
```

```
var $proxy;
function __construct()
   {
$this->load->model(['setting model'=>'setting']);
$this->server = $this->setting->get('feeder url');
$this->client = new nuscap client($this->server, true);
$this->ErrorMessage= $this->client->getError();
if ($this->ErrorMessage)
echo "<h2>Constructor error</h2>" . $this->ErrorMessage."";
       }
$this->proxy = $this->client->getProxy();
$this->username = $this->setting->get('feeder user');
$this->password = $this->setting->get('feeder_password');
$this->token = $this->proxy->GetToken($this->username, $this->password);
}
function GetRecordset($table, $filter='', $order='', $limit='10', $offset='')
$result = $this->proxy->GetRecordset($this->token, $table, $filter, $order,
$limit, $offset);
return $result;
   }
function GetRecord($table, $filter='')
   {
$result = $this->proxy->GetRecord($this->token, $table, $filter);
return $result;
 }
function InsertRecord($table, $record='')
$result = $this->proxy->InsertRecord($this->token, $table,
json encode($record));
return $result;
  }
function InsertRecordset($table, $records='')
$result = $this->proxy->InsertRecordset($this->token,$table,
json encode($records));
return $result;
}
function UpdateRecord($table, $record='')
   {
$result = $this->proxy->UpdateRecord($this->token, $table,
json encode($record));
return $result;
  }
function DeleteRecord($table,$record='')
$result = $this->proxy->DeleteRecord($this->token, $table,
json encode($record));
return $result;
   }
function GetDictionary($table)
$result = $this->proxy->GetDictionary($this->token, $table);
return $result;
```

```
}
function ListTable()
{
$result = $this->proxy->ListTable($this->token);
return $result;
}
}
```

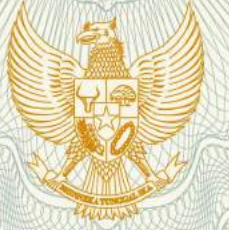

## REPUBLIK INDONESIA KEMENTERIAN HUKUM DAN HAK ASASI MANUSIA

# SURAT PENCATATAN CIPTAAN

Dalam rangka pelindungan ciptaan di bidang ilmu pengetahuan, seni dan sastra berdasarkan Undang-Undang Nomor 28 Tahun 2014 tentang Hak Cipta, dengan ini menerangkan:

Nomor dan tanggal permohonan

: EC00201849683, 16 Oktober 2018

Pencipta

Nama

Alamat

Kewarganegaraan

Pemegang Hak Cipta

Nama

Alamat

Kewarganegaraan

Jenis Ciptaan

Judul Ciptaan

Tanggal dan tempat diumumkan untuk pertama kali di wilayah Indonesia atau di luar wilayah Indonesia

Jangka waktu pelindungan

Nomor pencatatan

Fatoni , MM., M.Kom., Muhammad Bunyamin, M.Kom,

Universitas Bina Darma, Jalan Jenderal Ahmad Yani No. 3 Plaju, Palembang, Sumatera Selatan, 30264

Indonesia

Fatoni , MM.,M.Kom., Muhammad Bunyamin, M.Kom, , dkk

Universitas Bina Darma, Jalan Jenderal Ahmad Yani No. 3 Plaju, Palembang, Sumatera Selatan, 30264

Indonesia

Buku Panduan/Petunjuk

Modul Petunjuk Sistem Informasi Eksekutif Akademik Perguruan Tinggi

16 Oktober 2018, di Palembang

: Berlaku selama hidup Pencipta dan terus berlangsung selama 70 (tujuh puluh) tahun setelah Pencipta meninggal dunia, terhitung mulai tanggal 1 Januari tahun berikutnya.

: 000120984

adalah benar berdasarkan keterangan yang diberikan oleh Pemohon. Surat Pencatatan Hak Cipta atau produk Hak terkait ini sesuai dengan Pasal 72 Undang-Undang Nomor 28 Tahun 2014 tentang Hak Cipta.

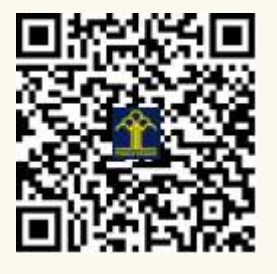

a.n. MENTERI HUKUM DAN HAK ASASI MANUSIA DIREKTUR JENDERAL KEKAYAAN INTELEKTUAL

Dr. Freddy Harris, S.H., LL.M., ACCS. NIP. 196611181994031001
## LAMPIRAN PENCIPTA

| No | Nama                     | Alamat                                                        |
|----|--------------------------|---------------------------------------------------------------|
| 1  | Fatoni , MM.,M.Kom.      | Universitas Bina Darma, Jalan Jenderal Ahmad Yani No. 3 Plaju |
| 2  | Muhammad Bunyamin, M.Kom | Universitas Bina Darma, Jalan Jenderal Ahmad Yani No. 3 Plaju |

## LAMPIRAN PEMEGANG

| No | Nama                                  | Alamat                                                        |
|----|---------------------------------------|---------------------------------------------------------------|
| 1  | Fatoni , MM.,M.Kom.                   | Universitas Bina Darma, Jalan Jenderal Ahmad Yani No. 3 Plaju |
| 2  | Muhammad Bunyamin, M.Kom              | Universitas Bina Darma, Jalan Jenderal Ahmad Yani No. 3 Plaju |
| 3  | Darius Antoni, S.Kom., M.M.,<br>Ph.D. | Universitas Bina Darma, Jalan Jenderal Ahmad Yani No. 3 Plaju |
| 4  | Edi Supratman, M.Kom.                 | Universitas Bina Darma, Jalan Jenderal Ahmad Yani No. 3 Plaju |

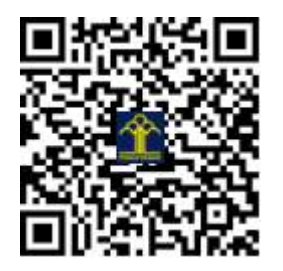

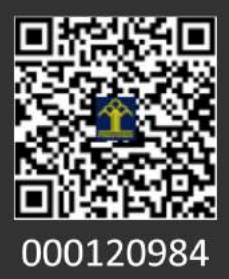

## MODUL PETUNJUK

SIE AKADEMIK